# ePortal – Service Verrechnungssteuer **Benutzeranleitung**

Rückerstattung für in Deutschland ansässige natürliche und juristische Personen

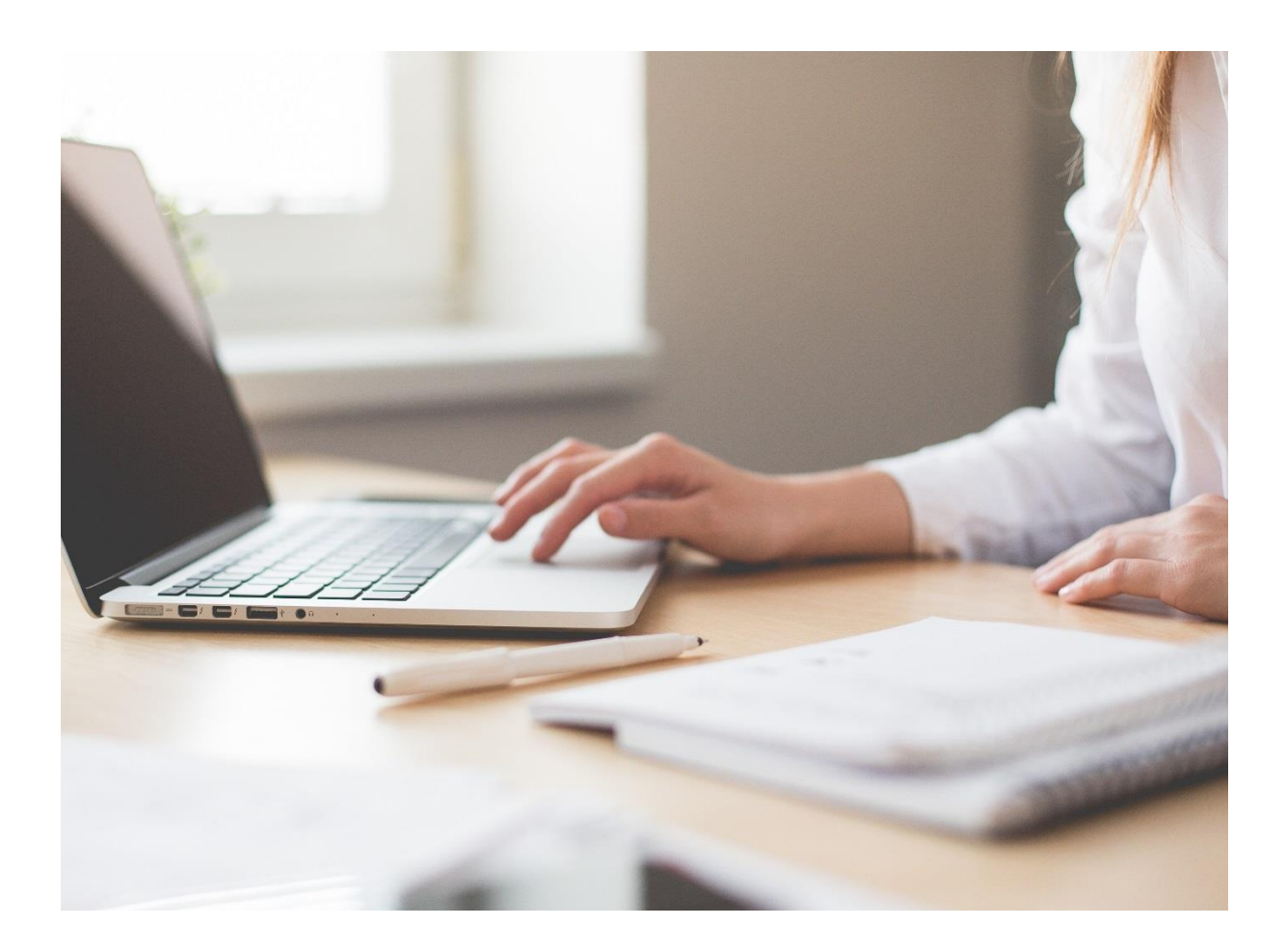

# Inhaltverzeichnis

| 1     | Einleitung                                              | 3  |
|-------|---------------------------------------------------------|----|
| 1.1   | Service «Verrechnungssteuer» im ePortal                 | 3  |
| 1.2   | Technische Anforderungen                                | 3  |
| 1.3   | Geschlechtsneutrale Formulierung                        | 3  |
| 2     | Registrierung                                           | 4  |
| 2.1   | Benutzerkonto erstellen                                 | 4  |
| 2.2   | Anmelden                                                | 10 |
| 3     | Registrieren als Rückerstattungsberechtigter            | 11 |
| 3.1   | Natürliche Person (Privatperson)                        | 11 |
| 3.2   | Juristische Person (Firma, Stiftung, Personenges. usw.) | 13 |
| 4     | Registrieren als Vertreter                              | 14 |
| 4.1   | Natürliche Person (Privatperson)                        |    |
| 4.2   | Juristische Person (Firma, Stiftung, Personenges. usw.) | 16 |
| 4.3   | Vertreter-ID                                            | 17 |
| 5     | Service «Verrechnungssteuer»                            |    |
| 5.1   | Anträge                                                 |    |
| 5.1.1 | Rückerstattungsantrag erfassen                          |    |
| 5.1.2 | Status der Anträge                                      | 29 |
| 5.2   | Profildaten                                             | 30 |
| 5.3   | Benutzerverwaltung                                      | 31 |
| 5.3.1 | Benutzer verwalten                                      | 32 |
| 5.3.2 | Einladungscode einlösen                                 | 33 |
| 5.4   | Vertreterverwaltung                                     | 35 |
| 5.4.1 | Vertreter hinzufügen                                    | 35 |
| 5.5   | Registrierung                                           | 37 |

# 1 Einleitung

# 1.1 Service «Verrechnungssteuer» im ePortal

Für Rückerstattungsanträge der schweizerischen Verrechnungssteuer durch in Deutschland ansässige natürliche und juristische Personen steht eine Online-Applikation zur Verfügung. Diese ist für ausbezahlte Fälligkeiten ab dem 1. Januar 2020 zwingend zu verwenden.

Der Bund erhebt auf bestimmten Erträgen des beweglichen Kapitalvermögens von inländischen Schuldnern eine Verrechnungssteuer in der Höhe von 35 %. In Deutschland ansässige Ertragsgläubiger können die Rückerstattung der Verrechnungssteuer bei der Eidgenössichen Steuerverwaltung (ESTV) beantragen. Diese Rückerstattung stützt sich auf das Abkommen zwischen der Bundesrepublik Deutschland und der Schweizerischen Eidgenossenschaft zur Vermeidung der Doppelbesteuerung auf dem Gebiet der Steuern von Einkommen und von Vermögen.

Die in Deutschland ansässigen Antragsteller müssen die Rückerstattung der schweizerischen Verrechnungssteuer auf ausbezahlten Erträgen mit Fälligkeiten ab 1. Januar 2020 mittels eines Online-Service beantragen. Der Service «Verrechnungssteuer» befindet sich auf der Webseite der ESTV und steht unentgeltlich zur Verfügung. Nach erfolgreicher Registrierung kann der Rückerstattungsantrag elektronisch erfasst und die Beilagen direkt im Service «Verrechnungssteuer» hochgeladen werden. Der Antragsteller muss anschliessend den durch den Service generierten Antrag ausdrucken, unterzeichnen und durch das zuständige deutsche Finanzamt bestätigen lassen. Neu kann der unterzeichnete und vom Finanzamt beglaubigte Antrag als PDF direkt im ePortal hochgeladen werden. Der Versand per Post entfällt.

Bitte beachten Sie: Der Antrag gilt erst dann als rechtsgültig eingereicht, wenn das ausgedruckte PDF von Ihnen unterzeichnet und vom Finanzamt beglaubigt und unterschrieben, vor Ablauf der Einreichefrist bei uns eintrifft. Fehlt die Beglaubigung und/oder die Unterschrift, werden wir Ihren Antrag nicht bearbeiten.

# 1.2 Technische Anforderungen

Der Service Verrechnungssteuer läuft vollständig im Browser und ist für folgende Versionen optimiert:

- Chrome ab Version 40
- Firefox ab Version 35
- Safari ab Version 10
- Edge ab Version 1

Ältere Versionen oder mobile Browser werden nur bedingt unterstützt. Für die Registrierung ist ein Mobil- oder Festnetztelefon mit SMS-Funktion Voraussetzung.

# 1.3 Geschlechtsneutrale Formulierung

Geschlechtsspezifische Formulierungen werden, wenn möglich vermieden. Falls unumgänglich, wird im Zuge sprachlicher Vereinfachung aber jeweils nur die gebräuchlichste Bezeichnung verwendet, wobei implizit auch die jeweils andere Geschlechtsform gemeint und miteingeschlossen ist.

# 2 Registrierung

Sie können die Rückerstattung der schweizerischen Verrechnungssteuer beantragen, sofern Sie zum Zeitpunkt der Ertragsfälligkeiten in der Bundesrepublik Deutschland ansässig waren:

> Link zum Service <u>Verrechnungssteuer</u> im ePortal

### 2.1 Benutzerkonto erstellen

Wenn Sie erstmalig Mal einen Antrag online stellen (für sich oder eine Drittperson) müssen Sie im ePortal ein Benutzerkonto erstellen:

> Wählen Sie «Jetzt Benutzerkonto erstellen».

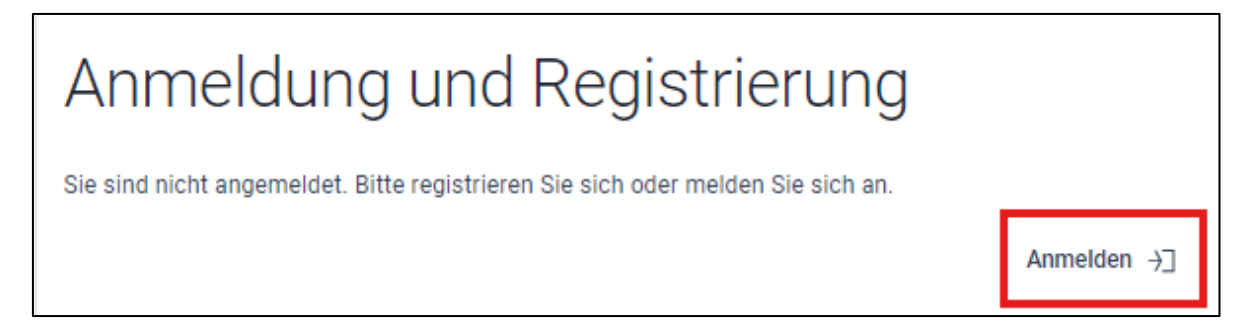

> Wählen Sie «Anmelden».

| EH·LOGIN<br>& bring your own identity<br>eGovernment |  |
|------------------------------------------------------|--|
| Geben Sie Ihr E-Mail ein, um fortzufahren            |  |
| Abbrechen Weiter                                     |  |
| Noch keinen Account?                                 |  |

> Füllen Sie sämtliche Felder aus und akzeptieren Sie die Nutzungsbedingungen.

|                      | ne                                                                                                    |
|----------------------|----------------------------------------------------------------------------------------------------|
| Must                 | 2r                                                                                                    |
| Nachn                | ame                                                                                                    |
| Trail                |                                                                                                    |
| ·E-Mail·             |                                                                                                    |
| muste                | er.trail@yopmail.com                                                                                                    |
| /erwend<br>1) Kleinl | en Sie mindestens 10 Zeichen, einen (1) Grossbuchstaben A-Z, einen<br>ouchstaben (a-z) und zwei (2) Ziffern (0-9) oder Sonderzeichen<br>%^&*()+= -()[]::?!?/<>) |
| Passwo               | ort                                                                                                    |
| •••••                |                                                                                                    |
|                      | ort wiederholen                                                                                                    |
| Passwo               |                                                                                                    |
| Passwo               | • • • • • • •                                                                                                    |
| Passwo               | akzentiere die Nutzungsbedingungen                                                                                                    |
| Passwo               | akzeptiere die Nutzungsbedingungen.                                                                                                    |
| Passwo               | akzeptiere die Nutzungsbedingungen.<br>Abbrechen Weiter                                                                                                    |

Sie erhalten ein E-Mail im Posteingang der angegebenen E-Mail-Adresse mit dem Bestätigungscode:

> Geben Sie den Bestätigungscode ein.

| Eingabe Bestätigung<br>Bitte geben Sie den erhaltener<br>Weiter. | JSCODE<br>n Bestätigungscode ein und klicken Sie dann auf                                         |
|------------------------------------------------------------------|---------------------------------------------------------------------------------------------------|
| Geben Sie den<br>per E-Mail an d<br>haben: muster.               | Bestätigungscode ein, den wir Ihnen<br>ie folgende E-Mail-Adresse geschickt<br>trail@yopmail.com. |
| Bestätigungscode<br>311412<br>Neuen Code anfordern               |                                                                                                   |
|                                                                  | Zurück Weiter                                                                                     |

Aus Sicherheitsgründen empfehlen wir Ihnen die Zwei-Faktor-Authentisierung hinzuzufügen:

> Wählen Sie «Zweiten Faktor hinzufügen».

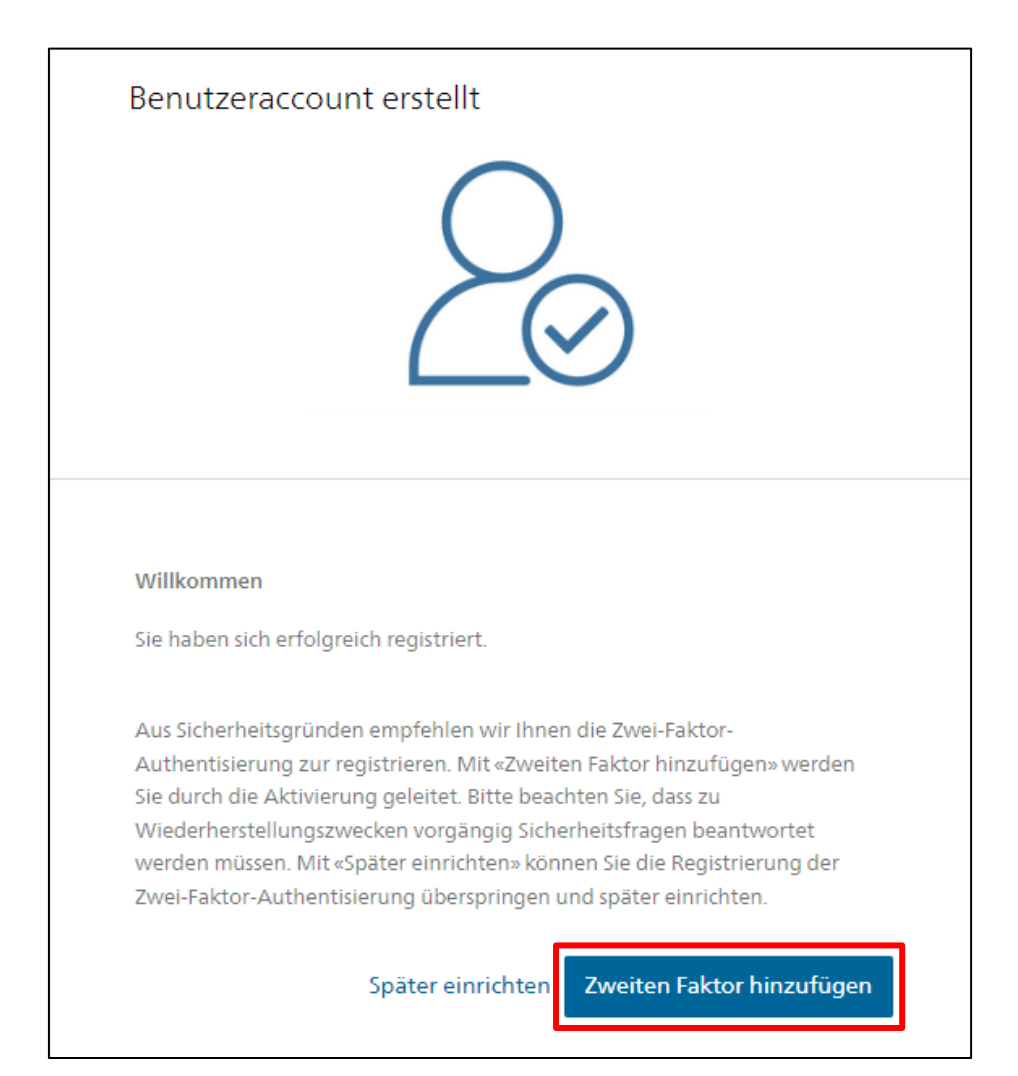

> Wählen Sie die 3 Sicherheitsfragen aus, und merken Sie sich die Antworten.

| ie ha<br>egisti<br>verde | ben noch keine Sicherheitsfragen definiert. Um einen zweiten Faktor zu<br>rieren, müssen Sie zuerst Ihre Sicherheitsfragen definieren. Die Sicherheitsfragen<br>n beim einem allfälligen Recovery-Prozess benötigt. |
|--------------------------|----------------------------------------------------------------------------------------------------|
| Siche                    | rheitsfrage 1 *                                                                                                    |
| Wie                      | lautet der Name meines ersten Haustiers?                                                                                                    |
| Antw                     | ort 1 *                                                                                                    |
| Niki                     | ta                                                                                                    |
| Siche                    | rheitsfrage 2 *                                                                                                    |
| Wie                      | hiess meine erste Jugendliebe mit Vornamen?                                                                                                    |
| Antw                     | ort 2 *                                                                                                    |
| Ren                      | é                                                                                                    |
| Siche                    | rheitsfrage 3 *                                                                                                    |
| Was                      | war mein Traumjob in meiner Kindheit?                                                                                                    |
| Antw                     | ort 3 *                                                                                                    |
| Kosi                     | metikerin                                                                                                    |

> Wählen Sie die gewünschte Zweifaktor-Auswahl. (mTan nur mit CH-Nummer möglich)

| 0 | Authenticator App<br>Authentisierung mit generierten Einmalcodes.                                                   |
|---|----------------------------------------------------------------------------------------------------|
| ۲ | Mobile-Nummer (mTAN)<br>Authentisierung mit an Ihr Smartphone gesandten Codes.<br>Nur Schweizer Mobile-Nummer (+41) |
| 0 | Passkey (FIDO)<br>Authentisierung mit einem Passkey. Sie können 4<br>zusätzliche(n) Passkey(s) hinzufügen.          |

- > Geben Sie eine Telefonnummer ein (Format: 00491796767999.).
- > Wählen Sie «Ich bin kein Roboter».

| Mobile-Nummer (mTAN)<br>Bitte geben Sie Ihre Schweizer Mobile-Nummer ein. Sie<br>erhalten eine SMS, um fortzufahren. |  |  |
|----------------------------------------------------------------------------------------------------|--|--|
| Telefonnummer*<br>+41795146695                                                                                       |  |  |
| Ich bin kein Roboter.<br>reCAFTCHA<br>Settemashutserkläung * Nutsungsbestingung<br>Methode ändern Weiter             |  |  |

Sie erhalten ein SMS mit dem Bestätigungscode auf der angegebenen Telefonnummer:

> Geben Sie den Bestätigungscode ein.

| Mobile-Nummer (mTAN)<br>Wir haben den Bestätigungscode an folgen<br>Telefonnummer gesendet: 0041795749766 | de        |
|----------------------------------------------------------------------------------------------------|-----------|
| Bestätigungscode *<br>901879                                                                              |           |
| Zurück                                                                                                    | Speichern |
| Code nicht erhalten?                                                                                      |           |

Alle Services erscheinen:

- Wählen Sie die Kachel «Verrechnungssteuer | Rückerstattungsantrag für in Deutschland ansässige Personen».
- > Wählen Sie den Stern, um die Kachel als Favorit zu markieren.

| Verrechnungssteuer                                      |
|---------------------------------------------------------|
| Rückerstattung für in Deutschland ansässige<br>Personen |
| ESTV                                                    |

> Akzeptieren Sie die Nutzungsbedingungen.

| Nutz<br>Um die<br>ansäss<br>Nutzur | <b>zungsbedingungen</b><br>e Applikation "Verrechnungssteuer – Rückerstattung für in Deutschland<br>sige Personen (VSt DE)" nutzen zu können, müssen Sie die<br>ngsbedingungen akzeptieren.                                                                                                    |
|------------------------------------|----------------------------------------------------------------------------------------------------|
| Bitte be                           | eachten und genehmigen Sie die folgenden Regeln:                                                                                                    |
| • /<br>•  <br>• /                  | Als Kontoadministrator sind Sie für die angelegten Benutzer verantwortlich.<br>Nach 90 Minuten Inaktivität werden Sie automatisch abgemeldet und nicht<br>gespeicherte Daten gehen verloren.<br>Alle Anträge (unabhängig von ihrem Status) werden nach 5 Jahren endgültig<br>gelöscht.<br>NUTZUNGSBEDINGUNGEN HERUNTERLADEN |
| _                                  |                                                                                                    |
|                                    | Ich bestätige, dass ich die aufgeführten rechtlichen Hinweise gelesen und<br>verstanden habe.                                                                                                    |
|                                    | AKZEPTIEREN                                                                                                    |

# 2.2 Anmelden

Wenn Sie schon ein Benutzerkonto besitzen können Sie sich direkt im ePortal anmelden:

> Wählen Sie «Anmelden».

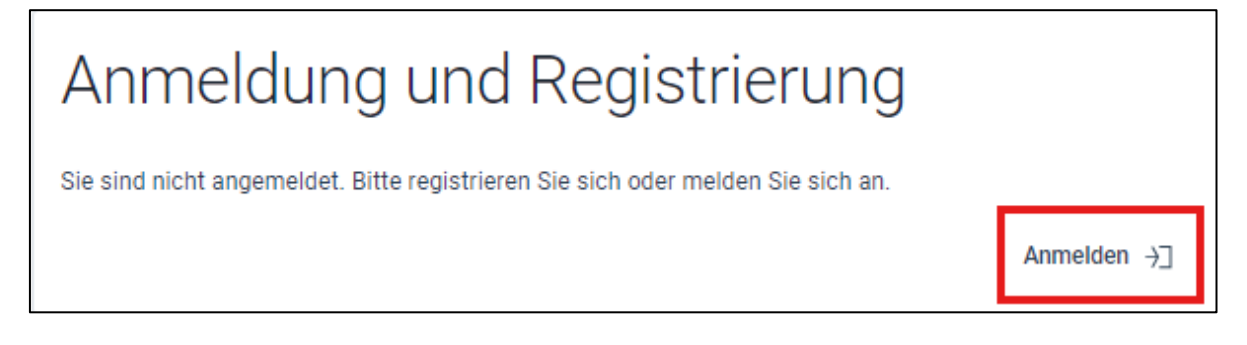

Alle Services erscheinen:

- Wählen Sie die Kachel «Verrechnungssteuer | Rückerstattungsantrag für in Deutschland ansässige Personen».
- > Wählen Sie den Stern, um die Kachel als Favorit zu markieren.

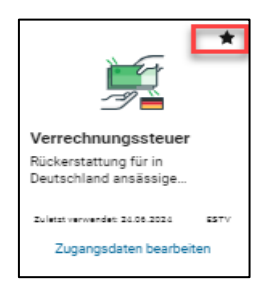

# 3 Registrieren als Rückerstattungsberechtigter

Wenn Sie den Rückerstattungsantrag für Ihre eigenen Zwecke ausfüllen möchten:

> Wählen Sie «Registrieren als Rückerstattungsberechtigter.

| Neu: Elektronische Einreichung                                                                                                    |              |  |
|----------------------------------------------------------------------------------------------------|--------------|--|
| Neu können Sie den von Ihnen unterzeichneten und durch das Finanzamt beglaubigten Antrag direkt im ePortal hochladen. Der Versa<br>entfällt.                                                                                                    | nd per Post  |  |
| Weitere Informationen dazu finden Sie im aktualisierten Benutzerhandbuch                                                                                                    |              |  |
| Rückerstattungen verzögern sich: Aufgrund der gestiegenen Anzahl an Anträgen verzögert sich die Rückerstattung. Sie finden den Status Ihres<br>Antrags unter «Geschäftsfallübersicht». Anfragen per Telefon oder Mail liefern keine zusätzlichen Informationen. |              |  |
| Registrieren als Rückerstattungsberechtigter         Wenn Sie den Antrag für Ihre eigenen Zwecke ausfüllen möchten, klicken Sie bitte auf Registrieren.                                                                                                    | Registrieren |  |
| Registrieren als Vertreter ()<br>Wenn Sie einen Antrag als Vertreter eines rückerstattungsberechtigten Kunden ausfüllen möchten, klicken Sie bitte auf Registrieren                                                                                             |              |  |
|                                                                                                    | Registrieren |  |

### 3.1 Natürliche Person (Privatperson)

Füllen Sie sämtliche Felder mit Ihren persönlichen Angaben aus:

> Wählen Sie «Natürliche Person».

| Registrieren als Rückerstattungsberechtigter                                                                                             |                                                                                                    |
|----------------------------------------------------------------------------------------------------|----------------------------------------------------------------------------------------------------|
| Natiirliche Person                                                                                                    |                                                                                                    |
| U Naturiche Person                                                                                                    |                                                                                                    |
| Vorname *                                                                                                    | Nachname *                                                                                                    |
| Trail                                                                                                    | Muster                                                                                                    |
| Strasse                                                                                                    | Hausnummer                                                                                                    |
| Musterweg                                                                                                    | 25                                                                                                    |
| PLZ *                                                                                                    | Ort *                                                                                                    |
| 10115                                                                                                    | Berlin                                                                                                    |
| Land *                                                                                                    | Geburtsdatum *                                                                                                    |
| Deutschland -                                                                                                    | r 18.06.1960                                                                                                    |
| DE-Identifikationsnummer<br>Mindestens eine der folgenden Angaben muss ausgefüllt werden *<br>Steuerliche Identifikationsnummer (IdNir.) |                                                                                                    |
| 12345678901                                                                                                    | Steuernummer (StNr.)                                                                                                    |
| Erfassen Sie mindestens eine Identifikationsnummer                                                                                       | Erfassen Sie mindestens eine Identifikationsnummer                                                                              |
| Referenz<br>Falls Sie bereits früher mit der ESTV in Kontakt standen und über eine ESTV-                                                 | -ID oder Dossier-Nr. verfügen, geben Sie diese bitte hier als Referenz an.                                                      |
| 052.0050.3625                                                                                                    | Dossier-Nummer<br>1234567                                                                                                    |
| Falls Sie bereits früher einen Antrag bei der ESTV eingereicht haben, erfassen Sie hier bitte Ihre<br>bisherige ESTV-ID                  | Falls Sie bereits früher einen Antrag bei der ESTV eingereicht haben, erfassen Sie bitte hier die 7-<br>stellige Dossier-Nummer |
|                                                                                                    |                                                                                                    |
|                                                                                                    | ABBRECHEN WEITER                                                                                                    |

|                                                                                                    | 1                                                                                                    |
|----------------------------------------------------------------------------------------------------|----------------------------------------------------------------------------------------------------|
| Das Erfassen der steuerlichen Identifikationsnum-<br>mer (IdNr.) des Bundeszentralamts für Steuern<br>oder der Steuernummer (StNr.) ist zwingend. | Wenn Sie bereits mit der ESTV in Kontakt<br>standen, verfügen Sie über eine ESTV-ID oder<br>Dossier-Nr. Sie erleichtern uns die Arbeit,<br>wenn Sie eine dieser Nummern im entspre-<br>chenden Feld erfassen. |

Im Falle eines gemeinsamen Depots, erfassen Sie die Vornamen und Nachnamen gemeinsam unter demselben Feld. Beispiel:

- Feld Vorname: "Max und Monika"
- Feld Nachname: "Muster"

Im Feld Geburtsdatum tragen Sie den Wert <u>einer</u> Person ein. Bitte beachten Sie, dass bei einer gemeinsamen Registrierung, auch die gemeinsame Steuernummer eingetragen werden muss.

Der Antrag ist schliesslich von beiden Personen rechtsgültig zu unterzeichnen.

In dieser Form der Registrierung ist es möglich, sowohl gemeinsame Erträge, als auch Depots, welche auf die jeweiligen Einzelperson lauten, einzureichen. Dabei ist zu beachten, dass sämtliche Erträge auf einem Antrag zusammengefasst und eingereicht werden.

# 3.2 Juristische Person (Firma, Stiftung, Personenges. usw.)

Füllen Sie sämtliche Felder mit den Angaben zur juristischen Person aus:

> Wählen Sie «Juristische Person».

| Registrieren als Rückerstattungsberechtigter                                                                            |                                                                                                    |
|----------------------------------------------------------------------------------------------------|----------------------------------------------------------------------------------------------------|
| Natürliche Person 💿 Juristische Person                                                                                  |                                                                                                    |
| Name der Gesellschaft *                                                                                                 | Rechtsform *                                                                                                    |
| Beispiel AG                                                                                                    | Aktiengesellschaft +                                                                                                    |
| Strasse                                                                                                    | Hausnummer                                                                                                    |
| Musterweg                                                                                                    | 25                                                                                                    |
| PLZ *                                                                                                    | Ort *                                                                                                    |
| 10115                                                                                                    | Berlin                                                                                                    |
| Land *                                                                                                    |                                                                                                    |
| Deutschland -                                                                                                    |                                                                                                    |
| Umsatzsteuer-Identifikationsnummer (USt-IdNr.) DE123456789                                                              | Wirtschafts-Identifikationsnummer (W-IdNr.)                                                                                     |
| Erfassen Sie mindestens eine Identifikationsnummer                                                                      | Erfassen Sie mindestens eine Identifikationsnummer                                                                              |
| Steuernummer (StNr.)                                                                                                    |                                                                                                    |
| Erfassen Sie mindestens eine Identifikationsnummer                                                                      | -                                                                                                    |
| Referenz                                                                                                    |                                                                                                    |
| Falls Sie bereits früher mit der ESTV in Kontakt standen und über eine ESTV-                                            | ID oder Dossier-Nr. verfügen, geben Sie diese bitte hier als Referenz an.                                                       |
| ESTV-ID                                                                                                    |                                                                                                    |
| 052.0050.3625                                                                                                    | Dossier-Nummer                                                                                                    |
| Falls Sie bereits früher einen Antrag bei der ESTV eingereicht haben, erfassen Sie hier bitte Ihre<br>bisherige ESTV-ID | Falls Sie bereits früher einen Antrag bei der ESTV eingereicht haben, erfassen Sie bitte hier die 7-<br>stellige Dossier-Nummer |
|                                                                                                    |                                                                                                    |
|                                                                                                    |                                                                                                    |

|                                                                                                    | 1                                                                                                    |
|----------------------------------------------------------------------------------------------------|----------------------------------------------------------------------------------------------------|
| Das Erfassen der Umsatzsteuer-Identifikati-<br>onsnummer (USt-IdNr.) der Wirtschafts-Identifika-<br>tionsnummer (W-IDNr.) oder der Steuernummer<br>(StNr.) ist zwingend. | Wenn Sie bereits mit der Eidgenössischen<br>Steuerverwaltung in Kontakt standen, verfügen<br>Sie über eine ESTV-ID oder Dossier-Nr. Sie er-<br>leichtern uns die Arbeit, wenn Sie eine dieser<br>Nummern im entsprechenden Feld erfassen. |

# 4 Registrieren als Vertreter

Wenn Sie den Rückerstattungsantrag für eine Drittpersonen im Rahmen einer Vertretung ausfüllen möchten:

> Wählen Sie «Registrieren als Vertreter».

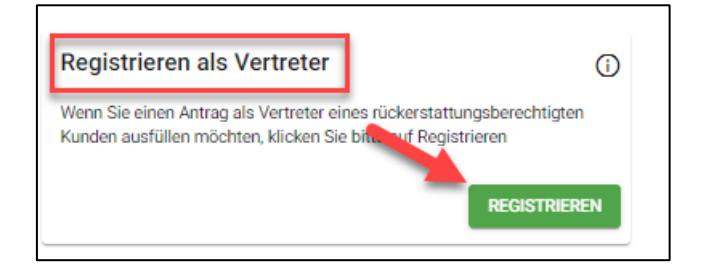

# 4.1 Natürliche Person (Privatperson)

Füllen Sie sämtliche Felder mit Ihren persönlichen Angaben aus:

Wählen Sie «Natürliche Person»

| Registrieren als Vertreter               |                  |
|------------------------------------------|------------------|
| Natürliche Person     Juristische Person |                  |
| Vorname *                                | Nachname *       |
| Trail                                    | Muster           |
| Strasse                                  | Hausnummer       |
| Musterweg                                | 25               |
| PLZ *                                    | Ort *            |
| 10115                                    | Berlin           |
| Land *                                   |                  |
| Deutschland +                            |                  |
|                                          | ABBRECHEN WEITER |

### 4.2 Juristische Person (Firma, Stiftung, Personenges. usw.)

Füllen Sie sämtliche Felder mit den Angaben zur juristischen Person aus:

> Wählen Sie «Juristische Person»

| Registrieren als Vertreter             |                  |
|----------------------------------------|------------------|
| Natürliche Person 💿 Juristische Person |                  |
| Name der Gesellschaft *                |                  |
| Beispiel AG                            |                  |
|                                        |                  |
| Strasse                                | Hausnummer       |
| Musterweg                              | 25               |
|                                        |                  |
| PLZ *                                  | Ort *            |
| 10115                                  | Berlin           |
|                                        |                  |
| Land *                                 |                  |
| Deutschland -                          | •                |
|                                        |                  |
|                                        |                  |
|                                        |                  |
|                                        |                  |
|                                        | ABBRECHEN WEITER |
|                                        |                  |

# 4.3 Vertreter-ID

Damit Sie als Vertreter einer Drittperson ermächtigt werden, Anträge auf Rückerstattung der Verrechnungsteuer beantragen können, müssen Sie der Drittperson Ihre Vertreter-ID mitteilen:

- > Wählen Sie den Bereich «Profildaten».
- ➢ Kopieren Sie die Vertreter-ID.
- > Senden Sie die Vertreter-ID auf einem sicheren Kommunikationsweg an die Drittperson.

| Schweizerische Eidgenossensch<br>Confédération suisse<br>Confederazione Svizzera<br>Confederaziun svizra | Rückerstattung der s                 | schweizerischen Verrechnungss                                                    | steuer                                                                                                    |
|----------------------------------------------------------------------------------------------------|--------------------------------------|----------------------------------------------------------------------------------|----------------------------------------------------------------------------------------------------|
| Anträge Profildaten E                                                                                    | Benutzerverwaltung Meine Vertretunge | n Registrierung                                                                  |                                                                                                    |
|                                                                                                    |                                      | Profildaten<br>Vorwane*<br>YYYY<br>Sirasse<br>Musterweg<br>PLZ*<br>10115<br>Lurd | Vertreter-ID<br>7JMT-DPXG-BC54<br>In die Zwito-benablinge kopieren<br>Nachname *<br>Muster<br>Haustnummer<br>25<br>Ort *<br>Berlin |

# 5 Service «Verrechnungssteuer»

Der Service «Verrechnungssteuer» stellt folgende Bereiche zur Verfügung:

- Anträge
- Profildaten
- Benutzerverwaltung
- Vertreterverwaltung
- Registrierung

| 0   | Schwelz<br>Confédé<br>Confede<br>Confede | erische Eidgenosser<br>ration suisse<br>razione Svizzera<br>raziun svizra | ıschaft | Rückers        | tattung der sc     | hweizerisc    | hen Verrechnungssteuer |
|-----|------------------------------------------|---------------------------------------------------------------------------|---------|----------------|--------------------|---------------|------------------------|
| Ant | träge                                    | Profildaten                                                               | Benu    | tzerverwaltung | Meine Vertretungen | Registrierung |                        |
|     |                                          |                                                                           |         |                |                    |               |                        |

### 5.1 Anträge

### 5.1.1 Rückerstattungsantrag erfassen

Im Bereich «Anträge» können Sie neue Rückerstattungsanträge erfassen. Sie erhalten zudem einen Überblick über Ihre bereits erfassten Anträge sowie deren Status.

Wählen Sie «+ Neuer Antrag».

| Schweizerische Eidgenossenschaf<br>Confédération suisse<br>Confederazione Svizzera<br>Confederaziun svizra | " Rückerstattung der schw                        | eizerischen Verrechn                   | ungssteuer          |                                        |                    |                                          | <b>⊡</b> ? ≋          | 8 (A) [→ Abmelden |
|----------------------------------------------------------------------------------------------------|--------------------------------------------------|----------------------------------------|---------------------|----------------------------------------|--------------------|------------------------------------------|-----------------------|-------------------|
| Anträge Profildaten Be                                                                                     | enutzerverwaltung Vertreterverwaltung Re         | gistrierung                            |                     |                                        |                    |                                          |                       |                   |
|                                                                                                    |                                                  |                                        |                     |                                        |                    |                                          |                       |                   |
| Neu: Elektro                                                                                               | onische Einreichung                              |                                        |                     |                                        |                    |                                          |                       |                   |
| Neu können Sie den von Ihner                                                                               | n unterzeichneten und durch das Finanzamt begla  | ubigten Antrag direkt im ePortal hochl | deman               | er Post entfällt.                      |                    |                                          |                       |                   |
| Weitere Informationen dazu fi                                                                              | inden Sie im aktualisierten Benutzerhandbuch     |                                        |                     |                                        |                    |                                          |                       |                   |
| Rückerstattungen verzögern                                                                                 | sich: Aufgrund der gestiegenen Anzahl an Anträge | n verzögert sich die Rückerstattung. S | ie finden den Statu | s Ihres Antrags unter «Geschäftsfallüb | persicht». Anfrage | n n. Eslefon oder Mall liefern keine zus | ätzlichen Information | en.               |
| Anträge Übersicht                                                                                          |                                                  |                                        |                     |                                        |                    |                                          |                       | + Neuer Antrag    |
| Suchbegriff                                                                                                |                                                  |                                        |                     | Status                                 |                    |                                          |                       | •                 |
|                                                                                                    |                                                  |                                        |                     |                                        |                    |                                          |                       |                   |
| Antenno ID                                                                                                 | Caashäftefell ID                                 | Detros CUE - FAI                       | iakoitoiabro        | Latate Statueão de una                 | Ctatua             |                                          |                       | Altionen          |
| Annags-iD                                                                                                  | Geschanshall-ID                                  | beliag on F Fai                        | igkensjanre         | Letzte Statusanderung                  | Status             | ·                                        |                       | Aktionen          |
|                                                                                                    |                                                  |                                        |                     |                                        |                    | Anzahl pro<br>Seite 25                   | ~ 0                   | of 0 🤇 🔿          |

#### > Wählen Sie alle Fälligkeitsjahre, auf welche sich die Rückerstattung bezieht.

| Schweizerische Eidgenossenschaft<br>Confedération suisse<br>Confederazione Svizzera<br>Confederaziun svizra | Rückerstattung der schweize                  | rischen Verrechnungsste                  | uer                                                  | ₽.                                | ? 🗱 🕅 🖂 Abmelden |
|----------------------------------------------------------------------------------------------------|----------------------------------------------|------------------------------------------|------------------------------------------------------|-----------------------------------|------------------|
|                                                                                                    |                                              |                                          |                                                      |                                   | 0 / 60 MB Used   |
| 1) Allgemeine Angaben —                                                                                     | (2) Vermögen                                 | ③ Fragen                                 | ④ Zusätzliche Angaben                                | S Daten überprüfen —              | 6 Abschluss      |
| Allgemeine Angaben                                                                                          |                                              |                                          |                                                      |                                   |                  |
| i Über diese Web                                                                                            | -Anwendung können Sie die Verrechnungssteuer | für Fälligkeiten ab 2020 beantragen. Pro | Antrag können für maximal drei verschiedene Jahre Ri | ickerstattungen beantragt werden. |                  |
| Bitte prüfen Sie, dass                                                                                      | die Angaben zum Rückerstattungsberech        | tigten korrekt sind:                     |                                                      |                                   |                  |
|                                                                                                    | 1                                            |                                          |                                                      |                                   |                  |
|                                                                                                    |                                              |                                          |                                                      |                                   |                  |
|                                                                                                    |                                              |                                          |                                                      |                                   |                  |
| Auf welche Jahre bez                                                                                        | zieht sich dieser Rückerstattungsantrag? (   | nax. 3 Jahre)                            |                                                      |                                   |                  |
| 2024 🗸                                                                                                    | 2023 🗹 2022 💟 2021 🔲 2                       | 020 Speichern                            |                                                      |                                   |                  |
| Zurück zur Übersicht                                                                                        |                                              |                                          |                                                      |                                   | Weiter           |

|                                                                                                    | Trail Muster                                                                                                 |                                                                  |                       |                  | 0/60         |
|----------------------------------------------------------------------------------------------------|----------------------------------------------------------------------------------------------------|------------------------------------------------------------------|-----------------------|------------------|--------------|
| Ulgemeine Angaben                                                                                    | Vermögen                                                                                                    | Frogen                                                           | Zusätzliche Angaben   | Baten überprüfen | <b>(3</b> At |
| Ilgemeine Angaben                                                                                    |                                                                                                    |                                                                  |                       |                  |              |
| Uber diese Web-Anwendung können Sie die<br>Itte prüfen Sie, dass die Angaben zum                     | a Verrechnungssteuer für Fälligkeiten ab 2020 beantragen. Pro A<br>Rückerstattungsberechtigten korrekt sind: | untrag können für maximal drei verschiedene Jahre Rückerstattung | gen beantragt werden. |                  |              |
| Trail Muster<br>Musterweg 25<br>10115 Berlin<br>Deutschland                                          | 1                                                                                                    |                                                                  |                       |                  |              |
| Geburtsdatum 18.06.1960                                                                              |                                                                                                    |                                                                  |                       |                  |              |
| Steuernummer (StNr.)<br>Steuerliche IdNr. (IdNr.) 12345678901                                        |                                                                                                    |                                                                  |                       |                  |              |
| Stevenummer (SL-Nc)<br>Steveniche ISN: (IGNc) 12345678901<br>uuf welche Jahre bezieht sich dieser Rü | ickerstattungsantrag? (max. 3 Jahre)                                                                         |                                                                  |                       |                  |              |

### > Bestätigen Sie Ihre Angaben.

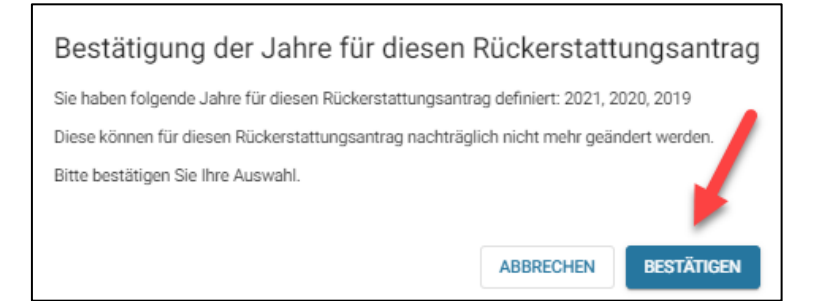

> Beantworten Sie die Frage der Ansässigkeit durch anwählen des entsprechenden Feldes.

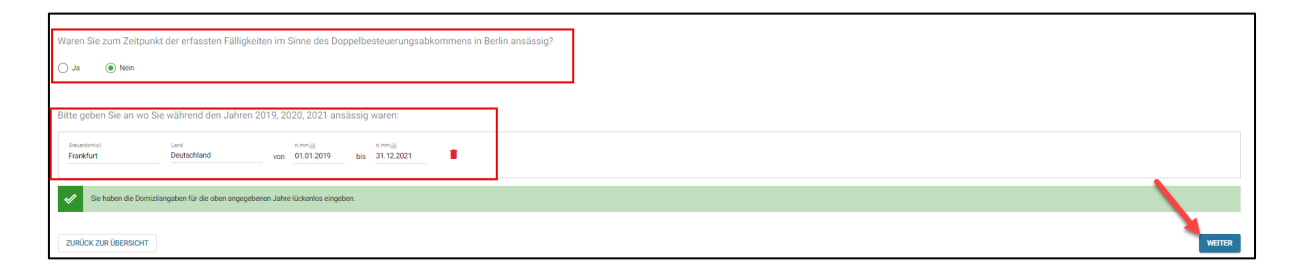

### > Wählen Sie «+ Neuer Vermögenswert».

| Strivelzerische (degenossenschaft<br>Confederation sitzere<br>Confederation sitzere<br>Confederation sitze | tung der schweizerischen Verrechnu                              | ngssteuer                                                      |                                         | ?                | 9 ‱ ⊡⁰ ● [→ ⊡         |
|----------------------------------------------------------------------------------------------------|-----------------------------------------------------------------|----------------------------------------------------------------|-----------------------------------------|------------------|-----------------------|
| DE-2692-3997-00 - Rückerstattungsantrag fr                                                                 | ür Trail Muster für 2019, 2020, 2021                            |                                                                |                                         |                  | 0 / 60 MB Used        |
| Allgemeine Angaben                                                                                         | 2 Vermögen                                                      | 3 Fragen                                                       | 3 Zusätzliche Angaben                   | Daten überprüfen | Abschluss             |
| 111 Vermögenswerte<br>Erfassung                                                                            |                                                                 |                                                                |                                         |                  | + NEUER VERMÖGENSWERT |
| Derzeit sind noch keine Vermögenswer                                                                       | te erfasst. Klicken Sie auf den Button 'NEUER VERMÖGENSWERT', u | m die Werte hinzuzufügen, für welche Sie die schweizerische Ve | rrechnungssteuer zurückfordern möchten. |                  |                       |
| ZURÜCK ZUR ÜBERSICHT                                                                                       |                                                                 |                                                                |                                         |                  | ZURÜCK WEITER         |

> Wählen Sie den entsprechenden Vermögenswert.

| Vermögenswert erfassen                           |
|--------------------------------------------------|
| Um welche Art von Vermögenswert handelt es sich? |
| WERTPAPIER                                       |
| конто                                            |
| BETEILIGUNG                                      |
| GELDWERTE LEISTUNG                               |
| GRENZKRAFTWERK                                   |
| ABBRECHEN                                        |
|                                                  |

#### Beispiel Antrag anhand von Wertpapieren

- ➢ Wählen Sie das «Jahr».
- Geben Sie die «Valoren-Nr.», «ISIN» oder den «Namen der Gesellschaft» (Dividendenschuldner) ein.

| Schweizerhohe Lidgensssenschaft<br>Confederation sakse<br>Confederation saktra<br>Confederation saktra | stattung der schweizerischen Verrechnur                                    | ngssteuer                               |                       |                       | ? ﷺ ⊡⁰  ⊜ ⊡  ≡ |
|----------------------------------------------------------------------------------------------------|----------------------------------------------------------------------------|-----------------------------------------|-----------------------|-----------------------|----------------|
| DE-2692-3997-00 - Rückerstattungsant                                                                   | trag für Trail Muster für 2019, 2020, 2021                                 |                                         |                       |                       | 0 / 60 MB Used |
| Allgemeine Angaben                                                                                     | 2 Vermögen                                                                 | 3 Fragen                                | 3 Zusätzliche Angaben | Daten überprüfen      | 6 Abschluss    |
|                                                                                                    |                                                                            |                                         |                       |                       |                |
| 1/1 Vermögenswerte                                                                                     |                                                                            |                                         |                       |                       |                |
| Erfassung - Wertpapier                                                                                 |                                                                            |                                         |                       |                       |                |
| Sie können hier Ihre Wertpapiere                                                                       | in der Kursliste der Eidgenössischen Steuerverwaltung mittels Valoren-Nr., | ISIN oder Name der Gesellschaft suchen. |                       |                       |                |
| 2021                                                                                                   | valuer-Nr.<br>• 224184                                                     | 15                                      | N                     | Name der Gesellschaft |                |
|                                                                                                    |                                                                            |                                         |                       |                       | ABRECHEN       |

> Wählen Sie die korrekte Gesellschaft aus mittels «Auswählen».

| Schweizerische Udgenossenschaft<br>Genfederation sakse<br>Confederatione Svizzera<br>Confederatione Svizzera | Rückerstattung der schweizerischen Verrech          | nungssteuer                                    |              |            |                       | ? ‱ ⊡⁰ ● ▷            |
|----------------------------------------------------------------------------------------------------|-----------------------------------------------------|------------------------------------------------|--------------|------------|-----------------------|-----------------------|
| DE-2692-3997-00 - Rückerst                                                                                   | attungsantrag für Trail Muster für 2019, 2020, 2021 |                                                |              |            |                       | 0 / 60 MB Use         |
| Allgemeine Angaben                                                                                           | Vermögen                                            | 8 Fragen                                       | Ø Zusätzlich | ne Angaben | B Daten überprüfen    | O Abschlus            |
| 1/1 Vermögens<br>Erfassung - Wertpapie                                                                       | werte<br>                                           | n-Nr., ISIN oder Name der Gesellschaft suchen. |              |            |                       |                       |
| Jahr<br>2021                                                                                                 | - 224184                                            |                                                | ISIN         |            | Name der Gesellschaft |                       |
|                                                                                                    |                                                     |                                                |              |            |                       | SUCHE                 |
| Gesellschaft                                                                                                 | Titelart                                            | Valorennammer                                  | ISIN         | Land       | Währung               |                       |
| Roche Holding AG                                                                                             | Genussscheine                                       | 224184                                         | US7711951043 | СН         | CHF                   | AUSWÄHLEN             |
|                                                                                                    |                                                     |                                                |              |            | Anzahl pro Seite 2:   | <u>•</u> 1−1 of 1 < > |

- Geben Sie das «Erwerbsdatum» ein.
- > Geben Sie die «Anzahl Titel» ein.

| schweizerische Eldgenossenschaft<br>Sonfederazion subse<br>Sonfederazione Svizzera<br>Sonfederazion svizze | Rückerstattung der schweizerischen Verrechnungssteuer |   |                                                                                                    | ?                  | ' ‱ ⊟ <sup>9</sup> ● ▷ |
|----------------------------------------------------------------------------------------------------|-------------------------------------------------------|---|----------------------------------------------------------------------------------------------------|--------------------|------------------------|
| E-2692-3997-00 - Rücker                                                                                    | stattungsantrag für Trail Muster für 2019, 2020, 2021 |   |                                                                                                    |                    | 0 / 60 MB Use          |
| Allgemeine Angaben —                                                                                       | Vermögen § Fragen                                     |   | Zusätzliche Angaben                                                                                                    | S Daten überprüfen | 6 Abschluss            |
| Erfassung - Wertpap<br>Bri<br>US7711951043<br>Name de Gasenatorit<br>Roche Holding AG<br>Telen             | swerte<br>ler                                         |   | Verenita<br>22114<br>Da de senante<br>Basci CH                                                                                                 |                    |                        |
| Enverbadatum *<br>15.03.2021<br>Enregetyp<br>Dividendenertrag                                              |                                                       | Ċ | 2///2404 I                                                                                                    |                    |                        |
| Annah Tini genatari duruk der lü<br><u>92</u><br>Instantivitende in Culf<br>36,40                          | olemane glen shriper av Trigeri din Trigeri           |   | Insurant card of any Tet<br>1.137200<br>Watermanupe late<br>20%<br>Mandread Science Later and Science Colf<br>728<br>Produingsfehler kongieren |                    | 208000 HHZURUGEN       |

> Fügen Sie Ihre Bankbelege und TaxVoucher im PDF-Format hinzu.

| chwelzerische Udgenossenschaft<br>enfederazion suisse<br>enfederazione Suizzere<br>enfederazion svizze | ückerstattung der schweizerischen Verrechnu                                       | ungssteuer                                                                                        |                                                                                                    |                         | ? ‱ ⊡⁰ | ) [-)     |
|----------------------------------------------------------------------------------------------------|-----------------------------------------------------------------------------------|---------------------------------------------------------------------------------------------------|----------------------------------------------------------------------------------------------------|-------------------------|--------|-----------|
| E-2692-3997-00 - Rückerstatt                                                                           | tungsantrag für Trail Muster für 2019, 2020, 2021                                 |                                                                                                   |                                                                                                    |                         | 0/     | 160 MB Us |
| Allgemeine Angaben                                                                                     | 2 Vermögen                                                                        | ③ Fragen                                                                                          | Zusätzliche Angaben                                                                                                    | Daten überprüfen        | 0      | Abschlu   |
| 1/1 Vermögenswe                                                                                        | erte                                                                              |                                                                                                   |                                                                                                    |                         |        |           |
| Der Vermögenswert w                                                                                    | urde angelegt - laden Sie hier bitte die Dokumente zum Vermögenswert hoch, um d   | ie Erfassung zu kompletieren.                                                                     |                                                                                                    |                         |        |           |
| Tax Voucher: Zusätzlic                                                                                 | ch zu jeder Dividendensbrechnung, die durch ein ausenhalb der Schweiz domzzillert | es Finanzinstitut erstellt wurdt, benötigen wir einen so genannten<br>Zishan Sie eine Datei im Fr | Tar Voucher, Kontaktieren Sie bitte IIIr Finanzensthat, wenn Sie kenen ad dem Tar<br>Id oder duchnuchen Sie IIIr Dateisystem | Voucher erhalten haben. |        |           |
| Die Dateien müssen                                                                                     | im PDF-Format sein. Die maximale Dateigrösse beträgt 10 MB.                       |                                                                                                   |                                                                                                    |                         |        |           |

Laden Sie die hinzugefügten Belege mittels «Hochladen» (einzeln) oder «Alle hochladen» (alle gemeinsam) hoch:

| schweizerische Eidgenossenschaft<br>Confédération salsse<br>Confederazione Seitzerä<br>Confederazione Seitzerä | Rückerstattung der schweizerischen Verrechnungssteuer                                                                |                                                      |                                                         |                                        | ? ‱ ⊟⁰ ● 더    |
|----------------------------------------------------------------------------------------------------|----------------------------------------------------------------------------------------------------|------------------------------------------------------|---------------------------------------------------------|----------------------------------------|---------------|
| E-2692-3997-00 - Rücker                                                                                        | tattungsantrag für Trail Muster für 2019, 2020, 2021                                                                 |                                                      |                                                         |                                        | 0 / 60 MB Use |
| Aligemeine Angaben —                                                                                           | 2 Vermögen 8                                                                                                    | Fragen                                               | Zusätzliche Angaben                                     | Daten überprüfen                       | 6 Abschlu     |
|                                                                                                    |                                                                                                    |                                                      |                                                         |                                        |               |
| 1/1 Vermögen                                                                                                   | werte                                                                                                    |                                                      |                                                         |                                        |               |
| Erfassung - Wertpapi                                                                                           | ar                                                                                                    |                                                      |                                                         |                                        |               |
| Der Vermögensw                                                                                                 | rt wurde angelegt - laden Sie hier bitte die Dokumente zum Vermögenswert hoch, um die Erfassung zu kompletieren      |                                                      |                                                         |                                        |               |
| Tax Voucher: Zus                                                                                               | tzlich zu jeder Dividendenabrechnung, die durch ein ausserhalb der Schweiz domizikertes Finanzinstitut erstellt wurd | de, benötigen wir einen so genannten Tax Voucher. Ko | entaktieren Sie bitte Ihr Finanzinstitut, wenn Sie kein | en solchen Tax Voucher erhalten haben. |               |
|                                                                                                    |                                                                                                    |                                                      |                                                         |                                        |               |
|                                                                                                    |                                                                                                    | Ziehen Sie eine Datei ins Feld oder durchsuch        | hen Sie Ihr Dateisystem                                 |                                        |               |
|                                                                                                    |                                                                                                    |                                                      |                                                         |                                        |               |
| ▲ Die Dateien mü                                                                                               | sen im PDF-Format sein. Die maximale Dateigrösse beträgt 10 MB.                                                      |                                                      |                                                         |                                        |               |
| Name                                                                                                    |                                                                                                    | Grösse                                               | Fortschritt Status                                      | Aktionen                               |               |
| Bärgli-Folie.pdf                                                                                               |                                                                                                    | 0.46 MB                                              | O                                                       | Hochladen   bbrechen   Entferner       | 1             |
|                                                                                                    |                                                                                                    | ALLE HOCHLADEN                                       | l                                                       |                                        |               |

Schliessen Sie den Antrag mit «Fertig» ab.

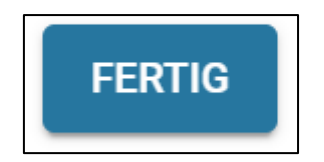

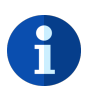

### WICHTIG

Bitte erfassen Sie nicht für jeden Vermögenswert einen neuen Antrag. Um weitere Vermögenswerte innerhalb desselben Antrags zu erfassen wählen Sie «+ Neuer Vermögenswert».

| Fragen | 3 Zusätzliche Angaben | Dates überselifes |                       |
|--------|-----------------------|-------------------|-----------------------|
|        |                       | 0                 | 6 Abschluss           |
|        |                       |                   |                       |
|        |                       | -                 | + NEUER VERMÖGENSWERT |
|        |                       | L                 |                       |
|        |                       |                   |                       |

Sämtliche erfassten Vermögenswerte sind aufgelistet.

> Wählen Sie «Weiter» wenn die Vermögenswerte vollständig erfasst wurden.

| vdenaglium svitzna                  |                                   |              |            |                     |                      |                               |                   |
|-------------------------------------|-----------------------------------|--------------|------------|---------------------|----------------------|-------------------------------|-------------------|
| :692-3997-00 - Rückerstattungsantri | ng für Trail Muster für 2019, 202 | 20, 2021     |            |                     |                      |                               | 1 / 60 MB         |
| Allgemeine Angsben                  | 2 Ver                             | nögen        | Fragen     | Zusätzliche Angaben |                      | Daten überprüfen              | 6 Absch           |
| 1/1 Vermögenswerte                  |                                   |              |            |                     |                      | + NE                          | UER VERMÖGENSWERT |
| Erfassung                           |                                   |              |            |                     |                      |                               |                   |
| Wertpapiere                         |                                   |              |            |                     |                      |                               |                   |
| Gesellschaft                        | Titelart                          | ISIN         | Falligket  | Bruttoertrag (CHIF) | Rückerstattungs-Satz | Rückerstattungs-Betrag (CHIF) | Aktionen          |
| Roche Holding AG                    | Genussscheine                     | US7711951043 | 29.03.2021 | 36,40               | 20%                  | 7,28                          | / 1               |
| Novartis AG                         | Obligationen                      | CH0270190991 | 13.11.2020 | 37,50               | 35%                  | 13,13                         | 1                 |

> Beantworten Sie die Fragen 1 bis 5 durch anwählen der entsprechenden Felder:

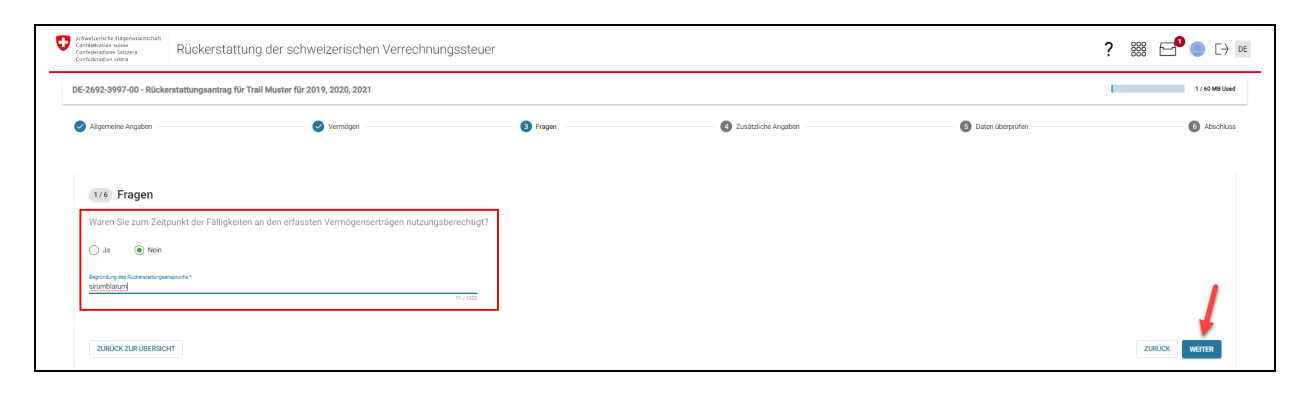

Falls die Erträge aus einer Erbschaft stammen:

- > Erfassen Sie die Angaben des Erblassers.
- > Erfassen Sie Angaben der beteiligten Person.
- > Mit «Hinzufügen» können mehrere beteiligte Personen erfasst werden.
- > Fügen Sie Ihre Erbbescheinigung im PDF-Format hinzu.

| ingaben zum Erblasser:<br>onaria*<br>'Hal<br>zzar Vorratz*                                                                                                    | Nacharre *<br>Master<br>Tooerag*                                                                                                    |                                         |              |              |                     |                                                            |                                                                             |             |                                                                             |  |
|----------------------------------------------------------------------------------------------------|----------------------------------------------------------------------------------------------------|-----------------------------------------|--------------|--------------|---------------------|------------------------------------------------------------|-----------------------------------------------------------------------------|-------------|-----------------------------------------------------------------------------|--|
| arin .                                                                                                    | - New Concell                                                                                                    |                                         |              |              |                     |                                                            |                                                                             |             |                                                                             |  |
| ingaben zu den am Nachlas                                                                                                    | ass beteiligten Personen:                                                                                                    |                                         |              |              |                     |                                                            |                                                                             |             |                                                                             |  |
| Vorname                                                                                                    | Nachname                                                                                                    | Adresse                                 | PLZ          | Ort          | Land                | • Ethquote % +                                             | - HINZUFOGEN                                                                |             |                                                                             |  |
| vonana<br>Muster                                                                                                    | Nachhana<br>300                                                                                                    | 25 Musterweg                            | 712<br>10115 | on<br>Berlin | Land<br>Deutschland | - 102 %                                                    | 2 B                                                                         |             |                                                                             |  |
|                                                                                                    |                                                                                                    |                                         |              |              |                     |                                                            |                                                                             |             |                                                                             |  |
| Sie haben alle am                                                                                                    | n Nachiass beteingten Personen en                                                                                                    | pegeben.                                |              |              |                     |                                                            |                                                                             |             |                                                                             |  |
| Sie haben alle am                                                                                                    | In Nachradis Debengten Hersonen ein<br>heinigung hoch:                                                                                                    | jegeben.                                |              |              |                     | Ziehen Sie eine Datei ins                                  | Feld oder durchsuchen Sie Ihr Dateisystem                                   |             |                                                                             |  |
| Sie hibben alle am                                                                                                    | m Nachadas Defengigan Versionen ein<br>beisigung hoch:                                                                                                    | popten.                                 |              |              |                     | Ziehen Sie eine Datei ins                                  | Feld oder durchnachen Sie ihr Dateisystem                                   |             |                                                                             |  |
| Sie haben alle am<br>sitte leden Sie die Efsbesch-<br>bie Date zusten mar<br>Name                                                                              | in such as a believe of the second of the second of the se | popten.<br>male Dategoose beträgt 10 MI |              |              |                     | Ziebes Sie eine Date ins<br>Gebese                         | Feld oder durchsuchen Sie thr Dittersyntem                                  | Pana        | Atom                                                                        |  |
| Ste haben alle am<br>itte loden Sie die Erbbesche<br>Die Dateen mär<br>Name<br>Bargh Fole pdf                                                                  | n suchasa betergtes versiones en<br>herisgung hoch:                                                                                                    | najin Datergistes Batringt 10 MI        | 1.           |              |                     | Zethen Sile eine Datei iss<br>Gedaee<br>0.46 MB            | Feld oder durchnuchen Sie für Datingstein<br>Fortschritt                    | Bitter<br>C | Admon<br>Auditobe   Adminis   Enfrance                                      |  |
| Ste haben alle am     tra loden Sie die Eitbesche     Die Dateien mat     Name     Bärgläfole pdf                                                              | In suchass beforeigtes rescues en                                                                                                    | mår Detnigtörse beträgt 10 M            | 1.           |              |                     | Zathen Sie eine Datei ins<br>Gotisse<br>0.46 MB<br>0.46 MB | Fell obe Andrausten im In Chamysten<br>Fentuetet                            |             | Adoren<br>Hachteler I Adoren I Enform<br>Hachteler I Enform                 |  |
| The hobes all is an<br>inter laden life die Libbesch-<br>burger in die State in die Libbesch-<br>Die Dastenen main<br>Name<br>Burgsfolie gaf<br>Burgsfolie gaf | n nortaal beerugen relatione en                                                                                                    | nuán Dateipüsse Setrigi 10 ME           | L            |              |                     | Zathen Ein ever Dates en<br>Geben<br>G. 46 MB<br>G. 46 MB  | Fell der Australien im In Demysten<br>Felscher Australien<br>Auftrickstudet | - 0         | Address<br>Hastinder   Advantum   Enteren<br>Hastinder   Advantum   Enteren |  |
| The hobes all is an<br>inter loden life die Elbbeschu<br>Die Categorie mark<br>Name<br>Bargis Folke pdf                                                        | Handhad belangung handhad                                                                                                    | mak Dategrosse Setring 10 M             | L            |              |                     | Zates Server Enternal<br>Colore<br>C. 40. MB<br>C. 40. MB  | Fell der Austrauten lier ihr Dennysten<br>Felsaher<br>Australischusste      |             | Address<br>Hachade   Alfondum   Enforce<br>Hachade   Advantum   Enforce     |  |

> Erfassen Sie die exakten Zahlungsinformationen für die Überweisung der Rückerstattung.

| 1/1 Zusätzliche Angaben                                                  |                                               |
|--------------------------------------------------------------------------|-----------------------------------------------|
| Zahlungsinformationen                                                    |                                               |
| Die folgenden Informationen werden im Falle einer Auszahlung von der Ste | uerverwaltung als Gutschriftskonto verwendet! |
| IBAN *                                                                   | Name des Kontoinhabers *                      |
|                                                                          | Pflichtfeld                                   |
| Kontakt                                                                  |                                               |
| Email *                                                                  | Telefonnummer *                               |
| Pflichtfeld                                                              |                                               |
| ZURÜCK ZUR ÜBERSICHT                                                     | <b>ZURÜCK</b> WEITER                          |

Prüfen Sie Ihre Daten

| Confederation University<br>Confederation University<br>Confederation University<br>Confederation University | tung der schweizerischen Verrechnungsst | euer                                                                                                    |                                   |                                      |                            |                                                    | ? ﷺ 🗗 ● 🗅 📧                                                   |
|----------------------------------------------------------------------------------------------------|-----------------------------------------|----------------------------------------------------------------------------------------------------|-----------------------------------|--------------------------------------|----------------------------|----------------------------------------------------|---------------------------------------------------------------|
| DE-2692-3997-00 - Rückerstattungsantrag fü                                                                   | ür Trail Muster für 2019, 2020, 2021    |                                                                                                    |                                   |                                      |                            |                                                    | 2 / 60 MB Used                                                |
| Allgemeise Angaben                                                                                           | 🧭 Vermögen                              | 🔗 Fragen                                                                                                    |                                   | 🧭 Zusätzliche                        | Angaban                    | Daten überprüfen                                   | Abschütz                                                      |
|                                                                                                    |                                         | DE-2692-3997-00                                                                                                    |                                   | -                                    |                            |                                                    |                                                               |
|                                                                                                    |                                         | Vermögenswerte                                                                                                    | Fäligkeit                         | Bruttoertrag in CHF                  | Satz Rückerstattung in CHF |                                                    |                                                               |
|                                                                                                    |                                         | Bruttodividenden<br>Roche Holding AG                                                                                                  | 29.03.2021                        | 36,40                                | 20% 7,28                   |                                                    |                                                               |
|                                                                                                    |                                         | Novartis AG 2020 Total basenearte Rickenstatture                                                                                      | 13.11.2020                        | 37,50                                | 35% 13,13                  |                                                    |                                                               |
|                                                                                                    |                                         | 2021<br>Total beantragte Rückerstattung                                                                                               |                                   |                                      | 7,28                       |                                                    |                                                               |
|                                                                                                    |                                         | Total beantragte Rückerstattung<br>Antworten zu den Fragen                                                                            |                                   |                                      | 20,41                      |                                                    |                                                               |
|                                                                                                    |                                         | <ol> <li>Waren Sie zum Zeitpunkt der erfassten Fällige<br/>Nein<br/>Zusatzinformationen:</li> </ol>                                   | witen im Sinne des Doppelbes      | teuerungsabikommens in Berlin ansi   | issig?                     |                                                    |                                                               |
|                                                                                                    |                                         | Steuerdomizil von<br>Frankfurt 01.01.2019                                                                                             | bia<br>31.12.2021                 |                                      |                            |                                                    |                                                               |
|                                                                                                    |                                         | <ol> <li>Weren sie zum Zeitpunkt der Fänigkeiten an d<br/>Nein<br/>Begründung des Rückerstattungsanspruchs:<br/>skumblarum</li> </ol> | en ertassten vermogensertraj      | en nutzungsberechnigt /              |                            |                                                    |                                                               |
|                                                                                                    |                                         | 3. Haben Sie die erfassten Vermögenserträge fü<br>Je                                                                                  | r eigene Rechnung einkassier      | 2                                    |                            |                                                    |                                                               |
|                                                                                                    |                                         | <ol> <li>Handelt es sich bei den erfassten Vermögens<br/>Dottbegünstigten?<br/>Ja</li> </ol>                                          | werten um Eigenbestände (No       | stro / eigenes Wertschriftendepot) : | ind nicht um Bestände von  |                                                    |                                                               |
| VITOE © 2020 Education (Intervention)   Naturalization                                                       | nunen I. Bebliche Kinonia               | 6 - Wessen dia colisisten Vermännennete som Ze                                                                                        | iteanist dae Kiterna filliaiant A | anantanduna Nanutiina Laadaa a       | ol Romanian' Parah Many    | (ebn) vFrantend v1.40.0-64286ce7b819711182e326efee | c947096aca5a / vBackand v1.42.0 / BuildTime. 2024-06-05 11:09 |

> Wählen Sie «Erstellen» wenn Ihre Angaben korrekt und vollständig sind.

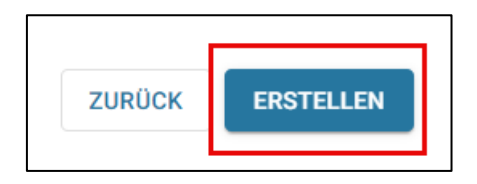

> Wählen Sie «Erstellen» um den Antrag einzureichen.

| Antrag einreichen                                                                                                    |                                                         |                                 |  |
|----------------------------------------------------------------------------------------------------|---------------------------------------------------------|---------------------------------|--|
| Sie sind dabei, den Rückerstattungsantrag ein<br>dass alle Informationen erfasst worden sind. I<br>noch bedingt möglich. | zureichen. Bitte vergewiss<br>Nach der Einreichung sind | ern Sie sich,<br>Änderungen var |  |
|                                                                                                    | ABBRECHEN                                               | ERSTELLEN                       |  |

- > Wählen Sie «PDF herunterladen» und drucken Sie den Antrag im Format A4 auf Papier aus.
- Unterzeichnen Sie den Antrag.
- > Senden Sie den Antrag an Ihr Finanzamt zwecks Beglaubigung.

| Confederation Svitzera<br>Confederation Svitzera<br>Confederazione Svitzera<br>Confederazione svitzera | Rückerstattung der schweizerischen Verrechnungssteuer                                                                                                    | ₽? | ₩ R E→ Abmelden |
|----------------------------------------------------------------------------------------------------|----------------------------------------------------------------------------------------------------|----|-----------------|
|                                                                                                    |                                                                                                    |    | 1 / 60 MB Used  |
| 🖉 Allgemeine Angaben —                                                                                 | Vermögen V Fragen Zusätzliche Angaben Daten überprüfen                                                                                                    |    | 6 Abschluss     |
|                                                                                                    | Abschluss                                                                                                    |    |                 |
|                                                                                                    | ✓ Der Antrag wurde erfolgreich erstellt.                                                                                                    |    |                 |
|                                                                                                    | Bitte beachten Sie:     Der Antrag gilt est dann als rechtsgültig eingereicht, wenn das ausgedruckte PDF, von Ihnen unterzeichnet und vom Frinnarmt begulubgilt und unterschriften, vor Ablauf der Einreichefrist bei uns eintrifft. Fehlt die Beglaubigung und/oder die Unterschrift, werden wir Ihren Antrag nicht bearbeiten. |    |                 |
|                                                                                                    | Den unterzeichneten und beglaubigten Antrag können Sie auf der Antragsübersicht hochladen.                                                                                                    |    |                 |
|                                                                                                    | B PDF herunterladen Zurück zur Übersicht                                                                                                    |    |                 |
|                                                                                                    |                                                                                                    |    |                 |
|                                                                                                    |                                                                                                    |    |                 |
|                                                                                                    |                                                                                                    |    |                 |
|                                                                                                    |                                                                                                    |    |                 |
|                                                                                                    |                                                                                                    |    |                 |
|                                                                                                    |                                                                                                    |    |                 |

- Neu können Sie den von Ihnen unterzeichneten und durch das Finanzamt beglaubigten Antrag direkt im ePortal hochladen. Der Versand per Post entfällt.
- Klicken Sie auf «Antrag hochladen».

| Antrage Pedidate Bendzerwenkalkung Verteeterwenkalkung Registriemung                                                                                                    | Confederazione Svizzere<br>Confederazione Svizzere<br>Confederazione svizza                                                             | ückerstattung der schweizeris                                                                                                    | schen Verree                                     | chnungssteuer                                           |                                                                |                          |                                    | ₽? 跳(                | A Abmelden        |
|----------------------------------------------------------------------------------------------------|----------------------------------------------------------------------------------------------------|----------------------------------------------------------------------------------------------------|--------------------------------------------------|---------------------------------------------------------|----------------------------------------------------------------|--------------------------|------------------------------------|----------------------|-------------------|
| Neu: Elektronische Einreichung         Neu können Sie den von Ihnen unterzeichneten und durch das Finanzamt beglaubigten Antrag tirekt in ePortal hochladen. Der Versand per Post entfällt.         Weitere Informationen dazu finden Sie im <u>aktualiseten Benutzehandbuck</u> Riekterstatungen verzögern eikk: Aufgrund der gestiegenen Anzahl an Anträgen verzögert sich die Rückerstatung. Sie finden den Status Ihres Antrage unter «Geschäftsfallübersicht». Anfragen per Telefon oder Mall lefern keine zusätzlichen Informationen.         Inträge Übersicht                                                                                                    | Anträge Profildaten Benutzerw                                                                                                    | rwaltung Vertreterverwaltung Registrierung                                                                                                    |                                                  |                                                         |                                                                |                          |                                    |                      |                   |
| Intrage Übersicht       Image: Antrag hochlader, um ein vom Steueramt unterzeichnetes Stempelblatt einzuliefern.         Anträge Übersicht       Image: Antrag hochlader + Neuer Antrag         Suchbegriff       Status         Antrage-ID       Geschäftsfall-ID         Betrag CHF       Fälligkeitsjahre         Letzte Statusänderung       Status         Antrage-ID       Geschäftsfall-ID         Betrag CHF       Fälligkeitsjahre         Letzte Statusänderung       Status         Antrage ID       Image: Image: Image                                                                               | Neu: Elektronis<br>Neu können Sie den von ihnen unterze<br>Weitere informationen dazu finden Sie<br>Rückerstattungen verzögern sich: Au | SCHE Einreichung<br>ichneten und durch das Finanzamt beglaubigten An<br>Im <u>aktualisierten Benutzerhandbuch</u><br>grund der gestiegenen Anzahl an Anträgen verzöger | trag direkt im ePortal<br>t sich die Rückerstatt | hochladen. Der Versand pe<br>ung. Sie finden den Status | r Post entfällt.<br>Ihres Antrags unter «Geschäftsfallübersich | nt». Anfragen per Telefo | on oder Mail liefern keine zusätzl | ichen Informationen. |                   |
| Anträge Übersicht                                                                                                    | Klicken Sie auf Antrag hoch                                                                                                    | aden, um ein vom Steueramt unterzeichnetes S                                                                                                    | tempelblatt einzulie                             | fern.                                                   |                                                                |                          |                                    |                      |                   |
| Suchbegriff       Status <ul> <li>Status</li> <li>Status</li> <li>Antrags-ID</li> <li>Geschäftsfall-ID</li> <li>Betrag CHF</li> <li>Fälligkeitsjahre</li> <li>Letzte Statusänderung</li> <li>Status</li> <li>Aktionen</li> <li>04.11.2024 13:29:36</li> <li>Erstellt</li> <li>Erstellt</li> <li>Selte</li> <li>1-1 of 1</li> <li>&gt;</li> <li>Selte</li> <li>25</li> <li>1-1 of 1</li> <li>&gt;</li> <li><ul> <li>Selte</li> <li><ul> <li>Selte</li> <li><ul> <li>Selte</li> <li><ul> <li><ul></ul></li></ul></li></ul> | Anträge Übersicht                                                                                                    |                                                                                                    |                                                  |                                                         |                                                                |                          | 1                                  | Antrag hochladen     | + Neuer Antrag    |
| Antrags-ID       Geschäftsfall-ID       Betrag CHF       Falligkeitsjahre       Letzte Statusänderung       Status       Aktionen         Letzte Statusänderung       Status       Erseilt       •••       •••       •••       •••       •••       •••       •••       •••       •••       •••       •••       •••       •••       •••       •••       •••       •••       •••       •••       •••       •••       •••       •••       •••       •••       •••       •••       •••       •••       •••       •••       •••       •••       •••       •••       •••       •••       •••       •••       •••       •••       •••       •••       •••       •••       •••       •••       •••       •••       •••       •••       •••       •••       •••       •••       •••       •••       •••       •••       •••       •••       •••       •••       •••       •••       •••       •••       •••       •••       •••       •••       •••       •••       •••       •••       •••       •••       •••       •••       •••       •••       •••       •••       •••       •••       •••       •••       •••       •••       •••       ••• </td <td>Suchbegriff</td> <td></td> <td></td> <td></td> <td>Status</td> <td></td> <td></td> <td></td> <td>•</td>                                                                                                    | Suchbegriff                                                                                                    |                                                                                                    |                                                  |                                                         | Status                                                         |                          |                                    |                      | •                 |
| Antrags-ID         Geschäftsfall-ID         Betrag CHF         Fälligkeitsjahre         Letzte Statusänderung         Status         Aktionen           Letzte Statusänderung         04.11.2024.1329.36         Erstellt              • • • • • • • • • • • • •                                                                                                    |                                                                                                    |                                                                                                    |                                                  |                                                         |                                                                |                          |                                    |                      |                   |
| 04.11.2024 13:29:36     Erstellt     ●     ●       Anzahl pro<br>Seite     25     1 - 1 of 1      >                                                                                                    | Antrags-ID                                                                                                    | Geschäftsfall-ID                                                                                                    | Betrag CHF                                       | Fälligkeitsjahre                                        | Letzte Statusänderung                                          | Status                   |                                    |                      | Aktionen          |
| Anzahl pro<br>Sette 25 ~ 1 - 1 of 1 ( )                                                                                                    |                                                                                                    |                                                                                                    |                                                  |                                                         | 04.11.2024 13:29:36                                            | Erstellt                 |                                    |                      | •                 |
|                                                                                                    |                                                                                                    |                                                                                                    |                                                  |                                                         |                                                                | Anzahl pro<br>Selte      | 25                                 | → 1 - 1 of 1         | $\langle \rangle$ |

- > Laden Sie den unterzeichneten Antrag als PDF hoch.
- > Bitte geben Sie die Antrags-ID ein, so wie sie auf Ihrem hochgeladenen Antrag steht.
- > Bestätigen Sie die Korrektheiten des hochgeladenen Dokuments.
- Handschriftliche Korrekturen und Anmerkungen auf dem hochgeladenen Dokument sind nicht zulässig und führen zur Ablehnung des Antrags durch die ESTV.
- Schliessen Sie den Vorgang mit «Antrag einreichen» ab.

| Conference on a Conference on a Conferenc |                                           |                                               |
|----------------------------------------------------------------------------------------------------|-------------------------------------------|-----------------------------------------------|
| Anträge Profildaten Benutzerverwaltung Vertreterverwaltung Registrierung                                                                                                    |                                           |                                               |
| Antrag hochladen<br>Sobal das zuständige Finanzamt ihren Antrag beglaubligt und unterzeichnet hat, können Sie diesen einscennen und hier hochleden.<br>Datei auswählen                                                                                                    |                                           |                                               |
| Es durf nur eine Datei hochgeladen werden. Die Datei muss im POF-Format sein. Die maximale Dateigobse beträgt 10 MB.                                                                                                    |                                           |                                               |
| Name<br>Antrao DE                                                                                                    | Grösse Fortschritt Status                 | Aktionen<br>Hochleden I Abbrechen I Entfernen |
|                                                                                                    | Datel hochladen                           |                                               |
| Antrags-ID eingeben                                                                                                    |                                           |                                               |
| Schweizersche Eidgenosseschaft Ebgenössiche Finischiperkeinet EPD Edgenössiche Sharenzweitung ERV Eidgenössiche Sharenzweitung ERV Eingebeitescher, Verlichzungsskeier, Sharpalisigian.     ESTV-40. Confederation witze ESTV-40. Confederation witze ESTV-40. Confederation wit |                                           |                                               |
| Brite geben Sie die Antrage-D ein, so wie sie auf Ihrem hochgefaderen Antrag steht (im Beispiel ober rot markiert):                                                                                                    |                                           |                                               |
| ✔ Die Antrage-D ist gültig                                                                                                    |                                           |                                               |
| Bestätigung                                                                                                    |                                           |                                               |
| entre bestangen we die Korrektnes des hochgeladenen Dokuments:                                                                                                    |                                           |                                               |
| C Ich bestätige, dass der Antrag rechtsgültig unterzeichnet ist                                                                                                    |                                           |                                               |
| Ich erkläre die Vollständigkeit und Richtigkeit des Antrags und reiche diesen elektronisch ein                                                                                                    |                                           |                                               |
| sandschriftliche Korekturen und Anmerkungen auf dem hochgelederen Dokument sind nicht zulässig und führen zur Ablehnung des Antrags durch                                                                                                    | h die ESTV<br>Abbrechen Antrag einreichen |                                               |

- > Die Einreichung wird bestätigt.
- > Sie haben die Möglichkeit, weitere Anträge hochzuladen in dem Sie auf «Ja» klicken.

| Antrag DE-3617-4463-00 wu                                                                                | rde erfolgreich eingereicht.                                                                                                    |                                                                                           |                                                   |                                                            |                        |                                                                                                    |
|----------------------------------------------------------------------------------------------------|----------------------------------------------------------------------------------------------------|-------------------------------------------------------------------------------------------|---------------------------------------------------|------------------------------------------------------------|------------------------|----------------------------------------------------------------------------------------------------|
|                                                                                                    |                                                                                                    |                                                                                           | Möchten Sie einen weit<br>Nein                    | eren Antrag einreichen?<br>Ja                              |                        |                                                                                                    |
| > Dei                                                                                                    | r Status ändert si                                                                                                    | ch auf «Einger                                                                            | eicht».                                           |                                                            |                        |                                                                                                    |
| Schweizerische Eidgenossensch<br>Confédération suisse<br>Confederazione Svizzera<br>Confederazion svizra | Rückerstattung der sch                                                                                                    | nweizerischen Verrechr                                                                    | nungssteuer                                       |                                                            |                        | P? ₩ (A) [→ Abmelden                                                                                                    |
| Anträge Profildaten I                                                                                    | Benutzerverwaltung Vertreterverwaltung                                                                                                    | Registrierung                                                                             |                                                   |                                                            |                        |                                                                                                    |
| Neu: Elektr<br>Neu können Sie den von Ihn<br>Weitere Informationen dazu<br>Rückerstattungen verzögen     | CONISCHE EINTEICHUI<br>en unterzeichneten und durch das Finanzamt be<br>n finden Sie im <u>aktualisierten Benutzerhandbuch</u><br><b>n eich:</b> Aufgrund der gestiegenen Anzahl an Antu | ng<br>glaubigten Antrag direkt im ePortal hoch<br>ägen verzögert sich die Rückerstattung. | laden. Der Versand per<br>Sie finden den Status I | Post entfällt.<br>hres Antrags unter «Geschäftsfallübersic | ht». Anfragen per Tele | fon oder Mail liefern keine zusätzlichen informationen.                                                                                                    |
| Anträge Übersicht                                                                                        |                                                                                                    |                                                                                           |                                                   |                                                            |                        | + Neuer Antrag                                                                                                    |
| Suchbegriff                                                                                              |                                                                                                    |                                                                                           |                                                   | Status                                                     |                        | •                                                                                                    |
|                                                                                                    |                                                                                                    |                                                                                           |                                                   |                                                            |                        |                                                                                                    |
| Antrags-ID                                                                                               | Geschäftsfall-ID                                                                                                    | Betrag CHF Fä                                                                             | lligkeitsjahre                                    | Letzte Statusänderung                                      | Status                 | Aktionen                                                                                                    |
|                                                                                                    |                                                                                                    |                                                                                           |                                                   | 04.11.2024 13:29:36                                        | Eingereicht            | E Contractor de la contractor de la contra |
|                                                                                                    |                                                                                                    |                                                                                           |                                                   |                                                            | Anzahl pro<br>Seite    | 25                                                                                                    |

> Sie erhalten eine Benachrichtigung, dass der Stempelblatt bei der ESTV eingetroffen ist.

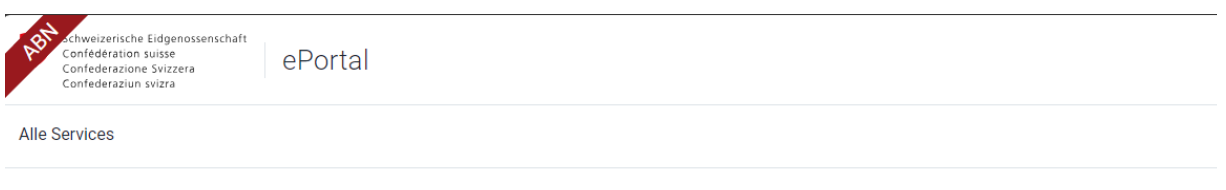

# Stempelblatt eingetroffen

Sehr geehrte Dame, sehr geehrter Herr

Der Antrag

auf Rückerstattung der schweizerischen Verrechnungssteuer ist bei uns eingetroffen und wird geprüft.

Freundliche Grüsse Eidgenössische Steuerverwaltung ESTV

### 5.1.2 Status der Anträge

Der Status Ihrer Anträge sehen Sie in der Antragsübersicht. Folgende Status sind möglich:

- In Arbeit
- Erstellt
- Eingereicht
- Zurückgewiesen
- Abgeschlossen

| Confederazione Svizzera<br>Confederaziun svizra | Verrechn                     | ungssteuer            |                     |                       |           | : 888               |                |
|-------------------------------------------------|------------------------------|-----------------------|---------------------|-----------------------|-----------|---------------------|----------------|
| nträge Profildaten                              | Benutzerverwaltung           | Vertreterverwaltung   | Registrierung       |                       |           |                     |                |
| i Klicken Sie auf                               | Antrag hochladen, um ein vor | n Steueramt unterzeic | hnetes Stempelbla   | att einzuliefern.     |           |                     |                |
| Anträge Übersic                                 | ht                           |                       |                     |                       |           | ANTRAG HOCHLADEN    | + NEUER ANTRAG |
| Suchbegriff                                     |                              |                       |                     | Status                |           |                     |                |
| Antrags-ID                                      | Geschäftsfall-ID             | Betrag CHF            | Fälligkeitsjahre    | Letzte Statusänderung | Status    |                     | Aktionen       |
| DE-7951-0118-00                                 |                              |                       | 2021                | 24.06.2024 14:51:34   | In Arbeit |                     | / 1            |
| DE-2692-3997-00                                 |                              | 20,41                 | 2019, 2020,<br>2021 | 24.06.2024 15:31:25   | Erstellt  |                     | •              |
|                                                 |                              |                       |                     |                       | An:       | zahl pro Seite 25 💌 | 1-2of2         |

### Folgende Aktionen stehen Ihnen in der Antragsübersicht zur Verfügung:

| <b>*</b>   | Ī       | Ο                |                      |
|------------|---------|------------------|----------------------|
| Bearbeiten | Löschen | Details anzeigen | Antrag herunterladen |

### In Arbeit:

Sie haben den Antrag erstellt und er ist bei Ihnen noch pendent. Sie können den Antrag jederzeit weiterbearbeiten.

### Erstellt:

Sie haben den Antrag abgeschlossen und das PDF-Dokument erstellt. Drucken und unterzeichnen Sie das Antrags-Dokument und lassen sie es von Ihrem Finanzamt beglaubigen. Falls Sie den Antrag nachbearbeiten möchten, müssen Sie ein neues PDF-Dokument erstellen und durch das Finanzamt beglaubigen lassen.

### **Eingereicht:**

Das unterschriebene Antrags-Dokument ist bei der ESTV eingetroffen und muss noch bearbeitet werden.

### Zurückgewiesen:

Der Antrag wird aufgrund fehlender Unterschrift, Finanzamt-Beglaubigung oder handschriftlichen Änderungen zurückgewiesen. Es ist möglich, dass seit dem Ausdruck des PDF-Dokuments Änderungen am Antrag vorgenommen wurden und das Antrags-Dokument nicht die aktuelle Version des Antrags widerspiegelt.

### Abgeschlossen:

Der Antrag wurde von der ESTV bearbeitet und abgeschlossen.

# 5.2 Profildaten

Im Bereich «Profidaten» werden Ihre persönlichen Angaben angezeigt. Sie können diese jederzeit bearbeiten (beispielsweise, wenn sich Ihre Domiziladresse ändert).

| Schweizerische Eidgenossenschaft<br>Confédération suisse<br>Confederazione Svizzera<br>Confederaziun svizra | Rückers<br>schweiz<br>Verrechr | tattung der<br>erischen<br>nungssteuer | ?              | 000<br>000<br>000 | <b>[</b> ]2 |     | $\vdash \rightarrow$ | DE |
|----------------------------------------------------------------------------------------------------|--------------------------------|----------------------------------------|----------------|-------------------|-------------|-----|----------------------|----|
| Anträge Profildaten Benu                                                                                    | tzerverwaltung                 | Vertreterverwaltung                    | Registrierung  |                   |             |     |                      |    |
| Profildaten                                                                                                 |                                |                                        |                |                   |             |     |                      |    |
| ESTV-ID<br>052.0380.2610                                                                                    |                                |                                        |                |                   |             |     |                      |    |
| Vorname *                                                                                                   |                                | Nachnam                                | ie *           |                   |             |     |                      |    |
| Trail                                                                                                    |                                | Muster                                 |                |                   |             |     |                      |    |
| Strasse                                                                                                    |                                | Hausnum                                | imer           |                   |             |     |                      |    |
| Musterweg                                                                                                   |                                | 25                                     |                |                   |             |     |                      |    |
| PLZ *                                                                                                    |                                | Ort *                                  |                |                   |             |     |                      |    |
| 10115                                                                                                    |                                | Berlin                                 |                |                   |             |     |                      |    |
| Land                                                                                                    |                                | Geburtsd                               | atum *         |                   |             |     |                      |    |
| Deutschland                                                                                                 |                                | 18.06.1                                | 960            |                   |             |     |                      |    |
| Steuerliche Identifikationsnummer (IdNr.)                                                                   |                                |                                        |                |                   |             |     |                      |    |
| 12345678901                                                                                                 |                                | Steuen                                 | nummer (StNr.) |                   |             |     |                      |    |
|                                                                                                    |                                |                                        |                |                   |             |     |                      |    |
|                                                                                                    |                                |                                        |                |                   |             | BEA | RBEITE               | N  |

# 5.3 Benutzerverwaltung

Im Bereich «Benutzerverwaltung» können Sie die Benutzer und Einladungscodes verwalten.

| ten | Benutzerverwaltung Vertre | terverw |
|-----|---------------------------|---------|
|     | Benutzer verwalten        | -       |
|     | Einladungscodes verwalten |         |
|     |                           |         |

Im Service steht ein umfassendes Benutzer- und Vertretermanagement zur Verfügung. Die unterschiedlichen Rechte werden nachfolgend erläutert.

Als Benutzer können Sie eigene Anträge erstellen und einreichen. Sie können sowohl weitere Benutzer (Superuser oder User) bestimmen. Ein Unternehmen kann beispielsweise seinen Treuhänder bevollmächtigen, der als Superuser wiederum die für die Arbeitsausführung zuständigen Mitarbeitenden als Benutzer berechtigen kann.

### 5.3.1 Benutzer verwalten

Sie können zusätzliche Benutzer hinzufügen:

- > Wählen Sie «Benutzer verwalten».
- Wählen Sie «+ Neuer Benutzer»

| Schweizerische Eidgenossenschaft<br>Confédération suisse<br>Confederazione Svizzera<br>Confederaziun svizra | Rückerstattung der<br>schweizerischen<br>Verrechnungssteuer                       | ?                   | 888 <b>⊡<sup>2</sup></b> ( |          |
|----------------------------------------------------------------------------------------------------|-----------------------------------------------------------------------------------|---------------------|----------------------------|----------|
| Anträge Profildaten Benu<br>Ben<br>Benutzer verwalter Ein<br>Name                                           | utzerverwaltung Vertreterverwaltung<br>nutzer verwalten<br>ladungscodes verwalten | Registrierung       | + NEUER E                  | BENUTZER |
| Name                                                                                                    | Email                                                                             | Rolle               | Letztes Login              | Aktionen |
| Muster Trail                                                                                                | muster.trail@yopmail.com                                                          | Superuser           | 25.06.2024                 |          |
|                                                                                                    |                                                                                   | Anzahl pro Seite 25 | ▼ 1 - 1 of 1               | < >      |

- > Wählen Sie die entsprechende Rolle für den neuen Benutzer:
  - o Superuser: Der berechtigte Benutzer besitzt dieselben Rechte wie der Erstregistrierte.
  - User: Der berechtigte Benutzer kann keine Rechte für die Benutzerverwaltung, besitzt jedoch ansonsten dieselben Rechte wie der Erstregistrierte.

| Schweizerische Eidgenossenschaft<br>Confédération suisse<br>Confederazione Svizzera<br>Confederaziun svizra | Rückerstattung der<br>schweizerischen<br>Verrechnungssteuer | ?             | 8000 E <sup>2</sup> |           |
|----------------------------------------------------------------------------------------------------|-------------------------------------------------------------|---------------|---------------------|-----------|
| Anträge Profildaten Benu                                                                                    | tzerverwaltung Vertreterverwaltung                          | Registrierung |                     |           |
| Benutzer einladen<br>Bitte wählen Sie die Rolle für den<br>Superuser OUser                                  | neuen Benutzer aus                                          |               | ZURÜCK              | ERSTELLEN |

### Kopieren Sie den generierten Einladungscode und senden Sie ihn an die Person, die Sie als berechtigten Benutzer einladen möchten.

| Schweizerische Eidgenossenschaft<br>Confédération suisse<br>Confederazione Svizzera<br>Confederaziun svizra                                                | Rückerstattung der<br>schweizerischen<br>Verrechnungssteuer                                                                                                    | ?                                                                                                    |                                                                                                    |                                                          |
|----------------------------------------------------------------------------------------------------|----------------------------------------------------------------------------------------------------|----------------------------------------------------------------------------------------------------|----------------------------------------------------------------------------------------------------|----------------------------------------------------------|
| Anträge Profildaten Benu                                                                                                    | tzerverwaltung Vertreterverwaltung                                                                                                    | Registrierung                                                                                                    |                                                                                                    |                                                          |
| Benutzer einladen<br>Kopieren Sie diesen Einladungsc<br>Einladungscode erhält, kann mit<br>Kommunikationskanal zu verwer<br>anlegen und im Hauptmenü auf ' | Einladungscod<br>f353b008-dca5-4d0a-5173-8d1d1fd<br>ode und senden Sie ihn an die Person, die<br>den ausgewählten Rechten auf die Applikat<br>nden. Um den Einladungscode einzulösen, n<br>Gruppeneinladung einlösen' klicken. Dieser | le<br>16d001 []<br>In die Zwischenablage<br>on zugreifen, daher wi<br>nuss die eingeladene P<br>Einladungscode ist 3 M<br>ZURÜCK | e kopieren en Sie: Jeder, de<br>rd dringend empfohlen, ein<br>erson einen Benutzer im P<br>Ionate gültig, bevor er ablä<br>WEITEREN CODE GEN | er diesen<br>ien sicheren<br>iortal<br>iuft.<br>VERIEREN |

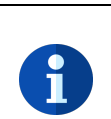

### Bitte beachten Sie:

Jede Person, die einen Einladungscode erhält, kann mit den ausgewählten Rechten auf den Service Verrechnungssteuer zugreifen. Es wird dringend empfohlen, für den Versand des Einladungscodes einen sicheren Kommunikationskanal zu verwenden. Der Einladungscode ist drei Monate gültig und läuft anschliessend ab. Er kann nur einmal eingelöst werden. Mit der Einlösung verwirkt die Gültigkeit.

### 5.3.2 Einladungscode einlösen

Wenn Sie von einem anderen Benutzer einen Einladungscode (Rückerstattungsberechtigter oder Vertreter) erhalten haben, können Sie diesen Code einlösen. Mit der Einlösung des Einladungscodes werden Sie automatisch zur definierten Benutzergruppe/Vertretergruppe hinzugefügt.

Sie können den Einladungscode entweder im ePortal oder im Service Verrechnungssteuer einlösen.

#### Einladungscode im ePortal einlösen

Wählen Sie «Einstellungen»

|    |    | ?    | 000<br>000<br>000 | <b>2</b> |   |  |
|----|----|------|-------------------|----------|---|--|
| Re |    | Mu   | ster Tr           | ail      | Х |  |
| 25 | 00 | Eins | tellunger         | ١        | > |  |
|    |    |      |                   |          |   |  |

- > Wählen Sie «Einladungscode einlösen»
- > Erfassen Sie den Einladungscode.

| ABT achweizerisa<br>Confédérati<br>Confederazi<br>Confederazi | he Eldgenossenschaft<br>on suisse<br>one Suizzera<br>un svizrä | ePortal                                                         |                                      |                  |  |  |  |  |
|---------------------------------------------------------------|----------------------------------------------------------------|-----------------------------------------------------------------|--------------------------------------|------------------|--|--|--|--|
| Alle Services                                                 | Einstellungen                                                  | Geschäftspartner verwalten                                      | Einladungscode einlösen              |                  |  |  |  |  |
|                                                               | Eir                                                            | nladungscode                                                    |                                      |                  |  |  |  |  |
|                                                               | Ei                                                             | nladungscode ei                                                 | nlösen                               |                  |  |  |  |  |
|                                                               | Mit I<br>zusä                                                  | Hilfe eines Einladungscodes verbinde<br>itzliche Services frei. | en Sie sich mit einem Geschäftspartn | er oder schalten |  |  |  |  |
|                                                               | Einla                                                          | adungscodes sind im Format '00a0a(                              | 0aa-0000-0000-000a-00000000aa60'     |                  |  |  |  |  |
|                                                               | E                                                              | inladungscode *                                                 |                                      |                  |  |  |  |  |
|                                                               | Einlösen                                                       |                                                                 |                                      |                  |  |  |  |  |
|                                                               |                                                                |                                                                 |                                      |                  |  |  |  |  |

#### Einladungscode im Service Verrechnungssteuer einlösen

| Schweizerische Eidgenossenschaft<br>Confedération suisse<br>Confederazione Svizzera<br>Confederaziun svizra | Rückerstattung der schweizerischen Verrechnungssteuer                                                                                                    | ? | DE ~ | Ð |  |
|----------------------------------------------------------------------------------------------------|----------------------------------------------------------------------------------------------------|---|------|---|--|
|                                                                                                    | Registrieren als Rückerstattungsberechtigter     Registrieren als Vertreter       Wenn Sie den Antrag für ihre eigenen Zwecke ausfüllen möchten, klicken<br>Sie bitte auf Registrieren.     Wenn Sie einen Antrag als Vertreter eines rückerstattungsberechtigten<br>Kunden ausfüllen möchten, klicken Sie bitte auf Registrieren       Registrieren     Registrieren |   |      |   |  |
|                                                                                                    | Einladungscode Falls Sie einen Einladungscode erhalten haben, dann können Sie diesen hier einlösen. Falls der Code gültig ist werden Sie zu der Benutzergruppe hinzugefügt und erhalten Zugriff auf den entsprechenden Service. Einladungscode                                                                                                    |   |      |   |  |

### oder

| Schweizerische Eidge<br>Confédération suisse<br>Confederazione Svizz<br>Confederaziun svizra | nossenschaft<br>era | Rückers<br>schweiz<br>Verrechr | tattung der<br>erischen<br>nungssteuer | ?                                                            | DE 🗸      |           |
|----------------------------------------------------------------------------------------------|---------------------|--------------------------------|----------------------------------------|--------------------------------------------------------------|-----------|-----------|
| Anträge Profildat                                                                            | en Benu<br>valten   | itzerverwaltung                | Vertreterverwaltung                    | Registrierung<br>Neu registrieren<br>Einladungscode einlösen | + NEUER V | /ERTRETER |
| NAME                                                                                         |                     |                                | ADRESSE                                |                                                              |           | Aktionen  |
|                                                                                              |                     |                                |                                        | Items per page: 25                                           | ▼ 0 of 0  | < >       |

### 5.4 Vertreterverwaltung

Im Bereich «Vertreterverwaltung» können Sie Ihre Vertreter hinzufügen.

Der Service ermöglicht eine Vertretungsfunktionalität. Ein Unternehmen oder eine natürliche Person kann beispielsweise seinen Treuhänder bevollmächtigen.

### 5.4.1 Vertreter hinzufügen

Um einen Vertreter zu ermächtigen, muss der Vertreter Ihnen seine Vertreter-ID (siehe <u>Kapitel 4.3</u>) mitteilen. Anschliessend können Sie in der Vertreterverwaltung einen neuen Vertreter hinzufügen.

> Wählen Sie «+ Neuer Vertreter».

| Schweizerische Edgenossenschaft<br>Confederation suisze<br>Confederazione Svizzera<br>Confederazion svizza | schweizerischen Verrechnungssteuer |                                  | ? ‱ ⊡⁰ ) ▷ № |
|----------------------------------------------------------------------------------------------------|------------------------------------|----------------------------------|--------------|
| Anträge Profildaten Benutzerverwaltung Vertreterverwalt                                                    | ng Registrierung                   |                                  |              |
|                                                                                                    | Vertreter verwalten                | + NEUER VERTRETER                |              |
|                                                                                                    | Name Adresse                       | Aktionen                         |              |
|                                                                                                    |                                    | Anzahl pro Sette 25 👻 0 of 0 < 📏 |              |
|                                                                                                    |                                    |                                  |              |

> Geben Sie die Vertreter-ID im dafür vorgesehenen Feld ein.

| Schweizerische Edgenossenschaft<br>Confederation suitze<br>Confederation svitzen<br>Confederation svitzen                                                                                                    | ? | ‱ <mark>⊡</mark> ² ● [→ ¤ |
|----------------------------------------------------------------------------------------------------|---|---------------------------|
| Anträge Profildaten Benutzerverwaltung Vertreterverwaltung Registrierung                                                                                                    |   |                           |
| Vertreter hinzufügen  Suche  Vertreter hinzufügen  Vertreter hinzufügen  Vertreter hinzu |   |                           |

> Prüfen Sie ob es sich um den korrekten Vertreter handelt.

### > Wählen Sie «Hinzufügen»

| Schweizerische Eidgenossenschaft<br>Confederation Suisse<br>Confederazione Svizzera<br>Confederazion svizza | stattung der schweizerischen Verrechnungssteuer | ? ‱ ⊡⁰ ● 다 № |
|----------------------------------------------------------------------------------------------------|-------------------------------------------------|--------------|
| Anträge Profildaten Benutzerverwaltung                                                                      | Vertreterverwaltung Registrierung               |              |
| N                                                                                                    | /ertreter hinzufügen                            |              |
| r                                                                                                    | Suche 2 Hinzufi                                 | ügen         |
|                                                                                                    | Name YYYY Muster                                |              |
|                                                                                                    | City 10115 Berlin                               |              |
|                                                                                                    | Agency ID 7JMF-DPXG-BC54                        |              |
|                                                                                                    | ZURÜCK HINZUF                                   | :0gen        |

# 5.5 Registrierung

Im Bereich «Registrierung» können Sie sich neu als Rückerstattungsberechtigter oder Vertreter registrieren.

- > Wählen Sie «Neu registrieren»:
  - Registrieren als Rückerstattungsberechtigter: Sie sind schon als Vertreter registriert und möchten sich als Rückerstattungsberechtigter registrieren.
  - Registrieren als Vertreter: Sie sich schon als Rückerstattungsberechtigter registriert und möchten sich als Vertreter registrieren.

| Confederation Suisze<br>Confederation Suisze<br>Confederatione Svizzea<br>Confederazium Svizza | chweizerischen Verrechnungssteuer                                                                                                    | ? ‱ ⊡⁰ () ⊡ |
|------------------------------------------------------------------------------------------------|----------------------------------------------------------------------------------------------------|-------------|
| Anträge Profildaten Benutzerverwaltung Vertreterverwaltung                                     | Registrierung<br>Neu registrieren<br>Registrieren als Vertreter<br>Wenn Sie einen Antrag als Vertreter eines rückerstattungsberechtigten<br>Kunden ausfüllen möchten, klicken Sie bitte auf Registrieren<br>Recistrieren |             |